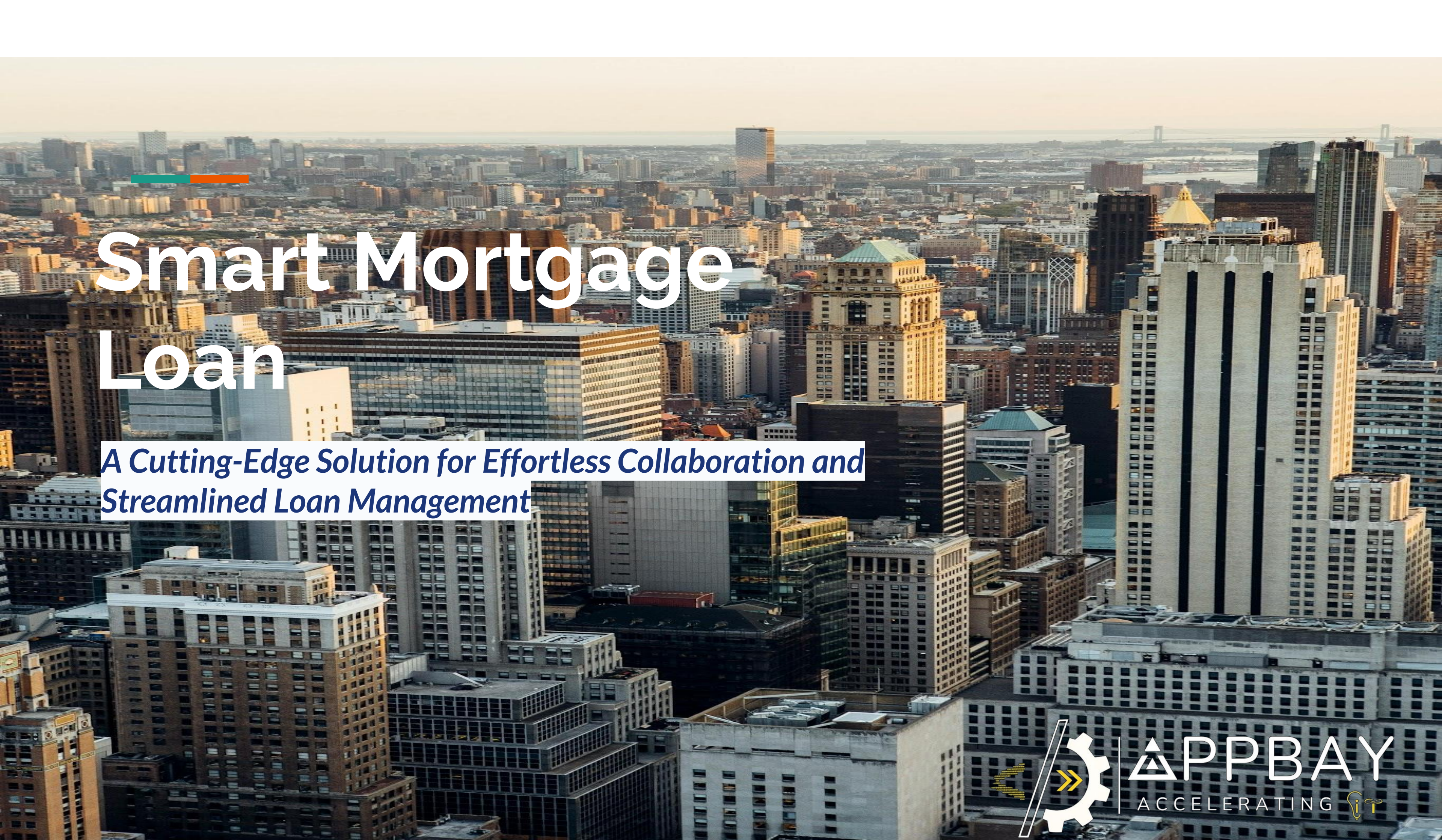

# **Smart Mortgage Loan - One stop shop solution!**

The Appbay Smart Mortgage Loan Application is a comprehensive platform designed to streamline the mortgage loan process for banks, property developers, brokers, dealers, and end customers. The system facilitates seamless interactions among all stakeholders, enabling efficient property listings, loan inquiries, and approvals. With user-friendly dashboards tailored for each role, the application enhances transparency, improves user experience, and simplifies loan management. The application is powered by cutting-edge lowcode tech - Appian.

This application has 5 modules categorized into Public portal and Backend Operations Site -

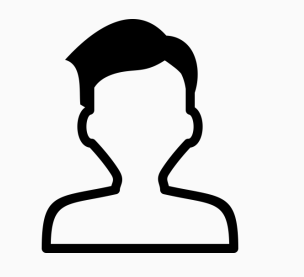

**End Customer Dashboard** 

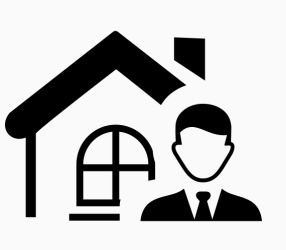

Broker Dashboard

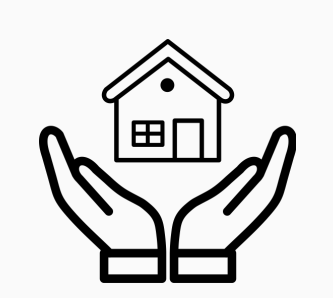

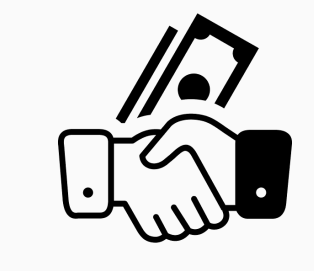

**Developer Dashboard** 

**Dealer Dashboard** 

- End Customer Dashboard: Listed Property Selection, Mortgage Loan Calculator, Refinancing Option and Loan Inquiry
- Broker Dashboard: Broker Onboarding, Property Listing and management, Broker Dashboard and Analytics.
- Developer Dashboard: Developer Onboarding, Property Listing and management, Developer Dashboard, Analytics and Sales Tracking
- Dealer Dashboard: Loan Request Processing, Query Management, Customer Interaction, Queries and Ioan Request Dashboard, Reports.
- Bank Dashboard: Loan Request Processing, Powerful & Dynamic Custom Configurations, Query Management, Customer Interaction, Queries and Ioan Request Dashboard, Reports.

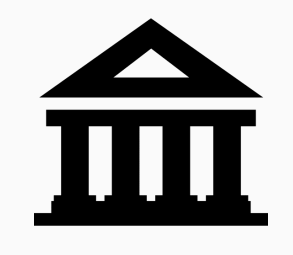

Bank Dashboard

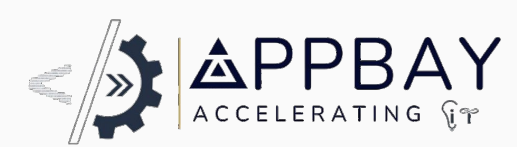

### End User - Portal

### #3 ways to initiate Mortgage loan request

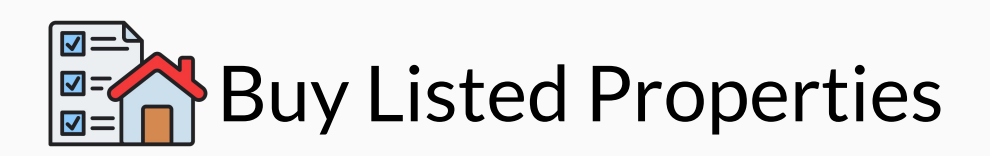

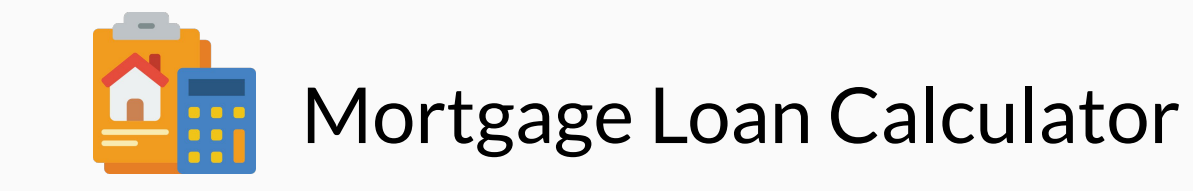

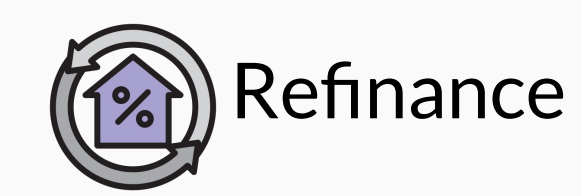

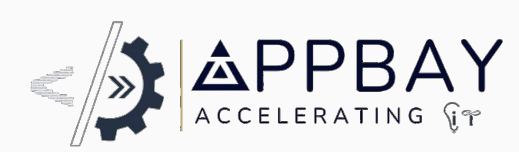

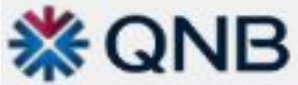

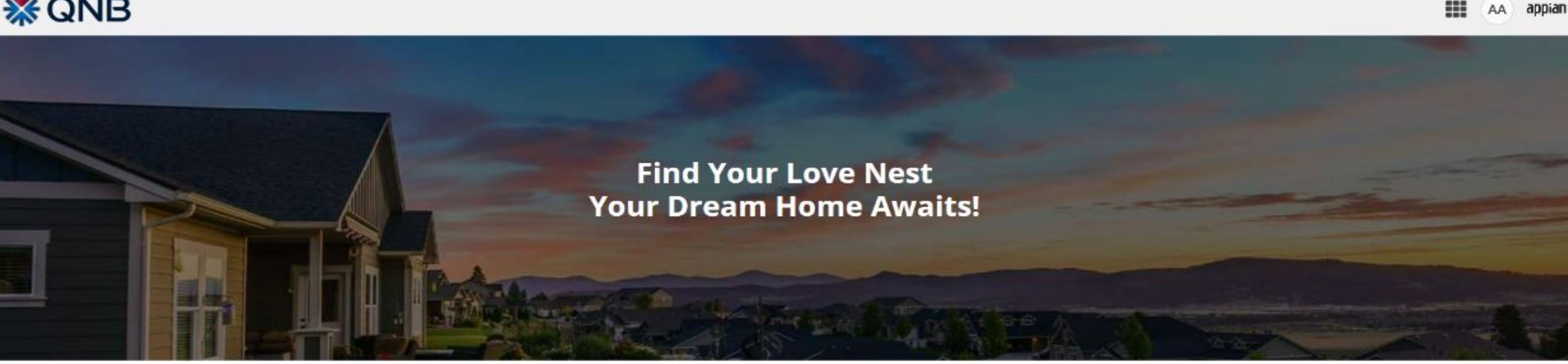

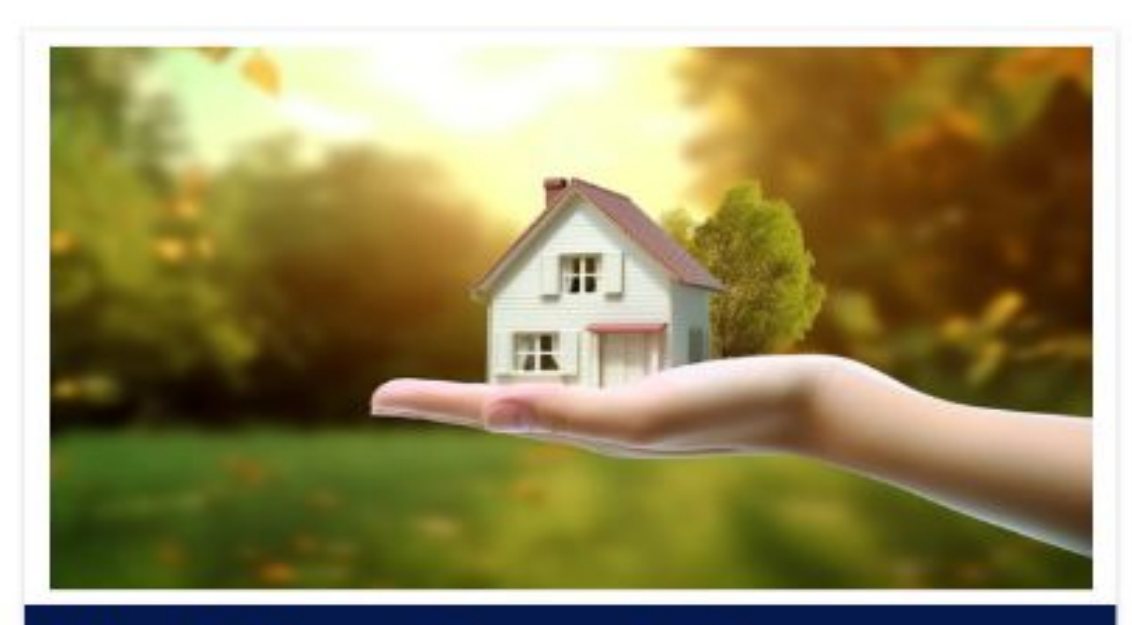

### Want New Property!

Ready to invest in your future? Now's the perfect time to buy! Whether it's a dream home or smart investment, owning property offers financial security and growth. With great options and competitive rates, make your move today.

**BUY PROPERTY** 

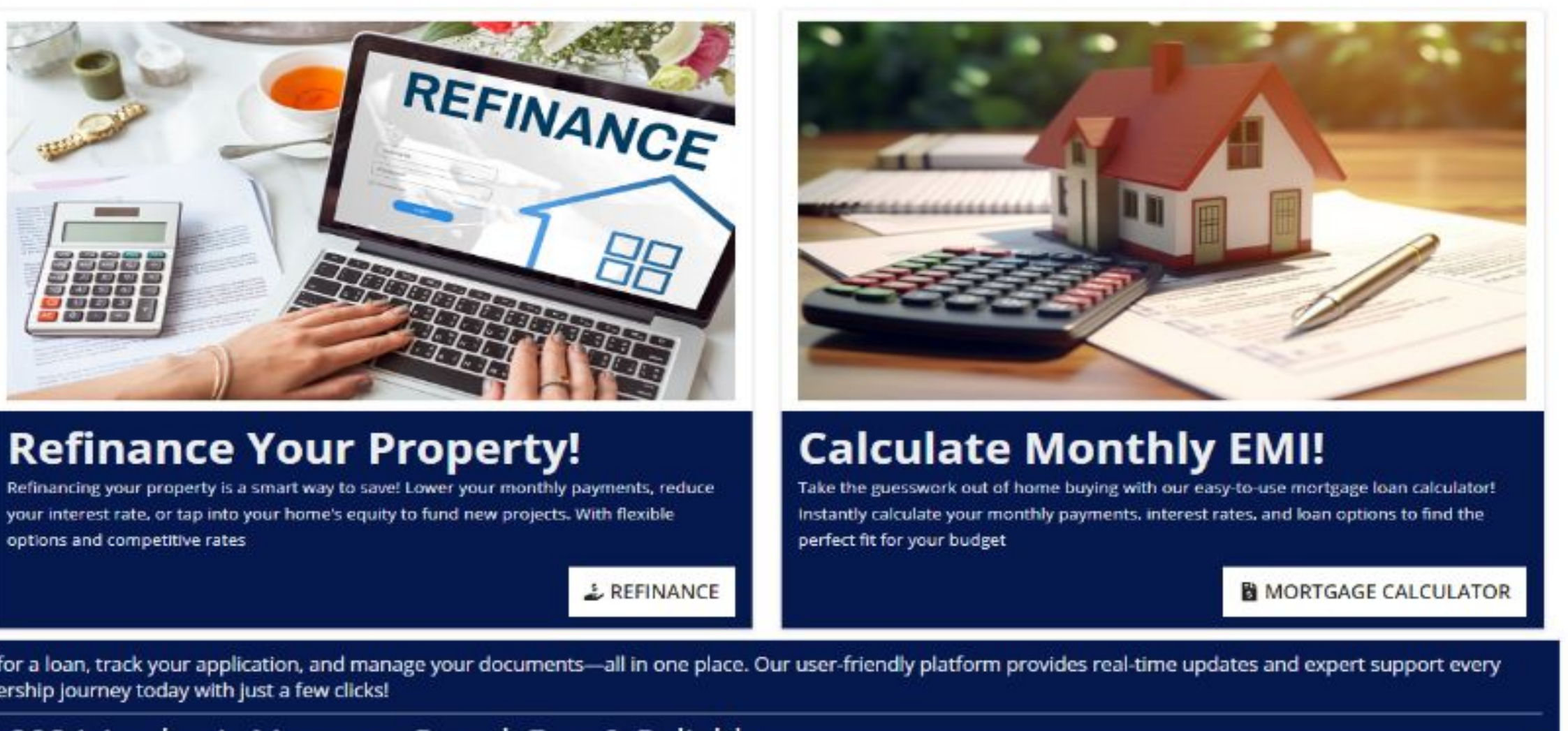

Simplify your home financing journey with our all-in-one mortgage loan portal! Apply for a loan, track your application, and manage your documents—all in one place. Our user-friendly platform provides real-time updates and expert support every step of the way, making the mortgage process faster and easier. Start your homeownership journey today with just a few clicks!

### © 2024 Appbay's Mortgage Portal, Fast & Reliable.

End customers can purchase newly listed properties through mortgage loans, refinance existing properties, and calculate their monthly EMIs directly from this dashboard.

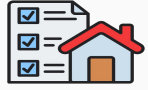

**Buy Listed Properties** 

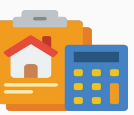

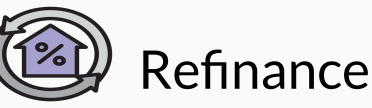

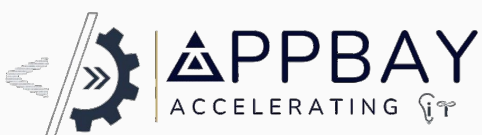

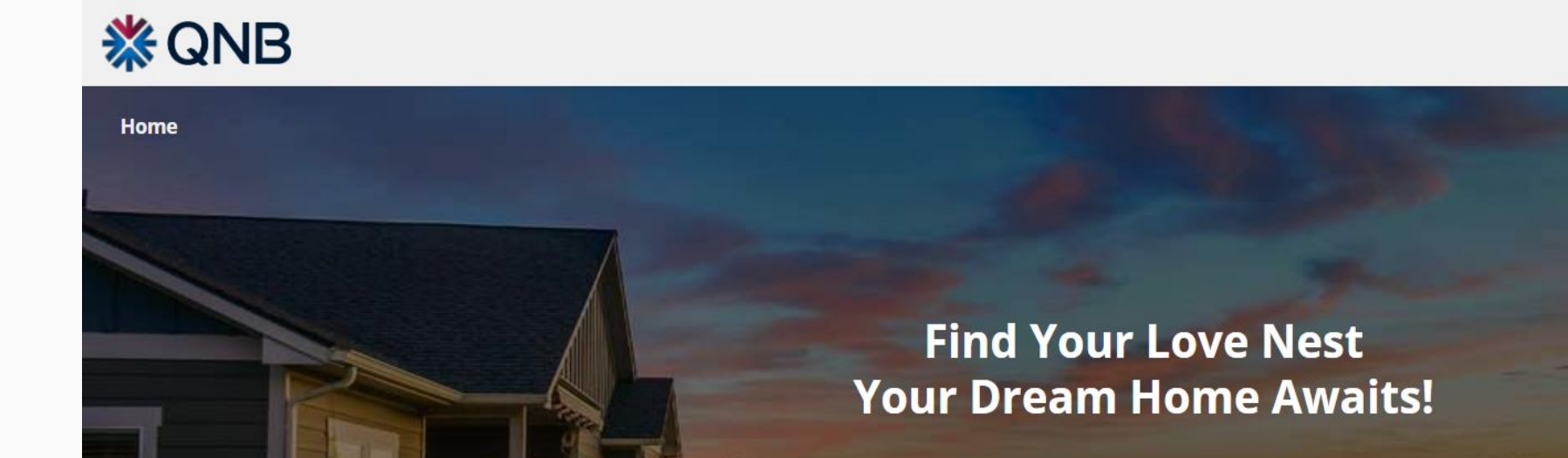

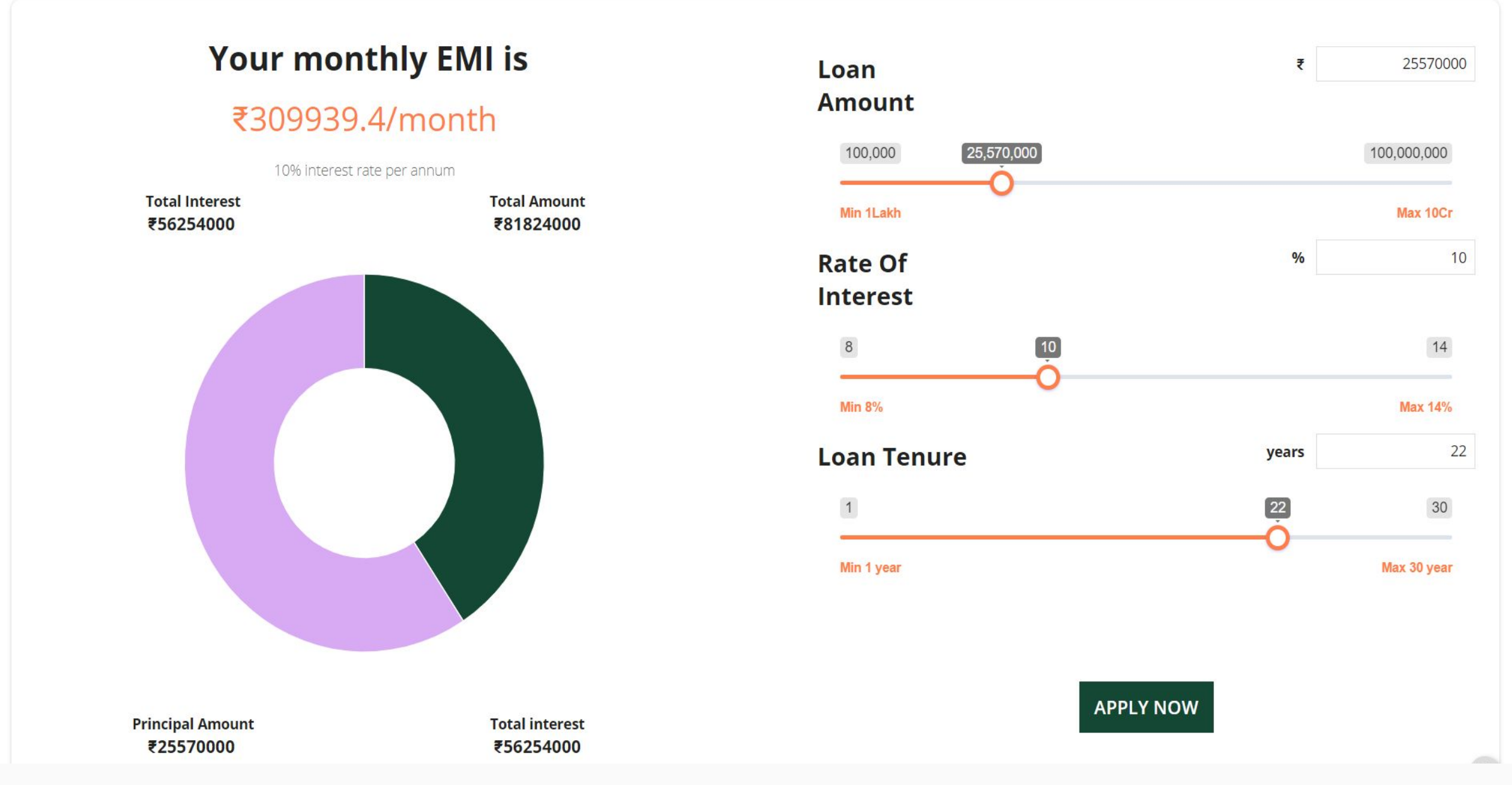

Continuing seamlessly from the previous step, a click on the '*Mortgage Calculator*' button from the Employee Dashboard instantly opens the powerful Mortgage Loan Calculator. Here, customers can effortlessly compute their monthly EMIs, interest amounts, and total loan values, making complex calculations a breeze and empowering informed financial decisions.

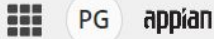

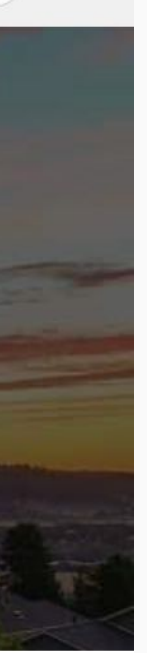

## Way #1: Mortgage EMI Calculator

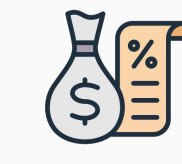

Live Interest Amount Calculation

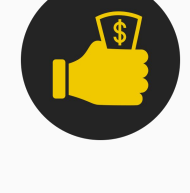

Monthly EMI Calculator

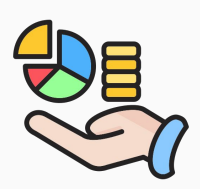

Loan Calculation Pie Chart

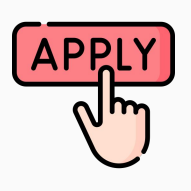

Apply for a Loan

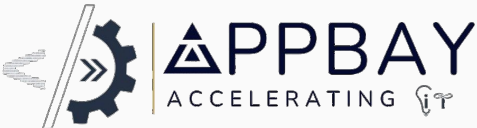

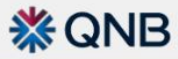

PG appian

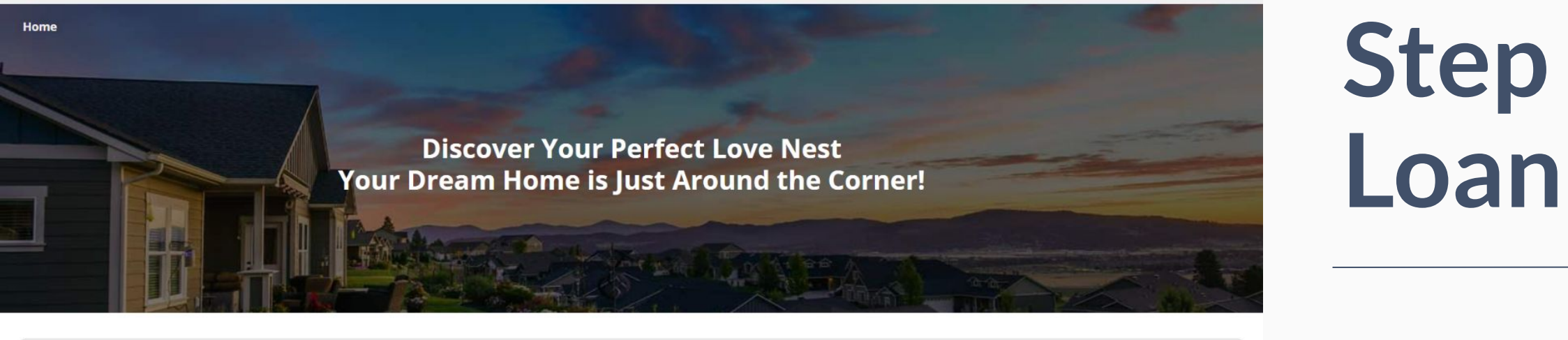

|                           |          |               | 🟜 Raise Your          | Loa                   | n Request           |                |                 |            |    |            |          |           |
|---------------------------|----------|---------------|-----------------------|-----------------------|---------------------|----------------|-----------------|------------|----|------------|----------|-----------|
| <b>苗EMI Details</b>       |          |               |                       |                       |                     |                |                 |            |    |            |          | FMID      |
| Loan Amount: 25570000     |          | R             | ate Of Interest: 10   |                       |                     | Loan tenure: 2 | 2               |            |    |            |          |           |
| Total Interest: 56254000  |          | То            | otal Amount: 81824000 | Monthly EMI: 309939.4 |                     |                |                 |            |    |            |          |           |
| 🖪 Basic Details           |          |               |                       |                       |                     |                |                 |            |    |            | ▶        |           |
| Name                      |          | Ph            | one Number            |                       |                     | Email          |                 |            |    |            |          | Custo     |
| Address                   |          |               |                       |                       |                     |                |                 |            |    |            | <u> </u> |           |
|                           |          |               |                       |                       |                     |                |                 |            |    |            |          |           |
|                           |          |               |                       |                       |                     |                |                 |            |    |            |          |           |
|                           |          |               |                       |                       |                     |                |                 |            | le |            | L        | Unloa     |
|                           |          |               |                       |                       |                     |                |                 |            |    |            |          | Opiot     |
| Reperty Locations         |          |               |                       |                       | ea                  |                |                 |            |    |            |          |           |
| City                      | Lo       | cality        |                       | Plot Are              | a                   | Plot Length    |                 | Plot Width |    |            |          |           |
| Enter City                | E        | nter Locality |                       | In Sq-F               | f ·                 | In Ft          |                 | In Ft      |    |            | ,        |           |
| 📕 Property Details        |          |               |                       |                       |                     |                |                 |            |    | SUBM       | TI       | Subm      |
| Property Type             | Po       | Session       |                       | Is Main               | Road Facing?        |                | Attached Balco  | ony        |    |            |          |           |
| Constructing              |          | Refinance     |                       | ○ No                  |                     |                | ○ No            |            |    |            | 11       |           |
| Ready to move             |          |               |                       | to do be              | Project (In Marcon) |                | Notes           |            |    |            |          |           |
| Bedrooms                  | Ba       | -Select       | •                     | LOCK-IN               | lumber              |                | No. of open sid | les        |    |            |          |           |
| Floor No                  | To       | tal Floors    |                       | Covered               |                     |                | Bathrooms       |            |    |            |          |           |
| Select                    | •        | -Select       | •                     | In Sq-F               |                     |                | Select          |            | •  | Frictionly | acc l    | ournev    |
| Furnished Status          | Wi       | dth of road   |                       |                       |                     |                |                 |            |    | THEOTIK    |          | Juney     |
| Select                    | • Ir     | n Meters      |                       |                       |                     |                |                 |            |    | instantly  | redi     | rects cu  |
| Upload Required Documents |          |               |                       |                       |                     |                |                 |            |    | FMI and i  | inter    | est det:  |
| Document Name             |          |               |                       | Upload D              | ocument             |                |                 |            |    |            | iiicei   |           |
| P                         | AN Card  | ł             |                       | UPLOAD                | Drop file here      |                |                 |            |    |            |          |           |
| Aa                        | dhaar Ca | ard           |                       | UPLOAD                | 🕞 Drop file here    |                |                 |            |    | Swift Pro  | ocess    | sing : O  |
| Prop                      | erty Pa  | pers          |                       | UPLOAD                | Drop file here      |                |                 |            |    | hitting 'S | Subn     | nit' trig |
| Sta                       | amp Pap  | er            |                       | UPLOAD                | 🔓 Drop file here    |                |                 |            |    | follow-ur  | ) anc    | l seamle  |
| Loar                      | Agreen   | nent          |                       | UPLOAD                | Drop file here      |                |                 |            |    | covered l  | ater     | in the s  |
|                           |          |               |                       |                       |                     |                |                 |            |    |            |          |           |

• Add other doed

× CANCEL

## Step - Applying for Mortgage Loan via EMI Calculator

**etails** 

omer and Property Details

ad Required Documents

nit the Request

: A single tap on 'Apply' from the Mortgage EMI Calculator ustomers to the loan request form, complete with pre-filled ails, delivering a smooth and intuitive experience.

Once customers enter their details and upload documents, ggers an automatic query generation, ensuring rapid ess loan processing at **Bank 360 Portal dashboard** that is slides.

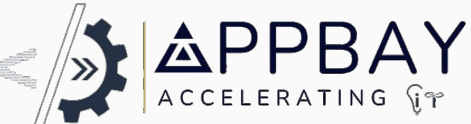

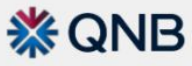

× CANCEL

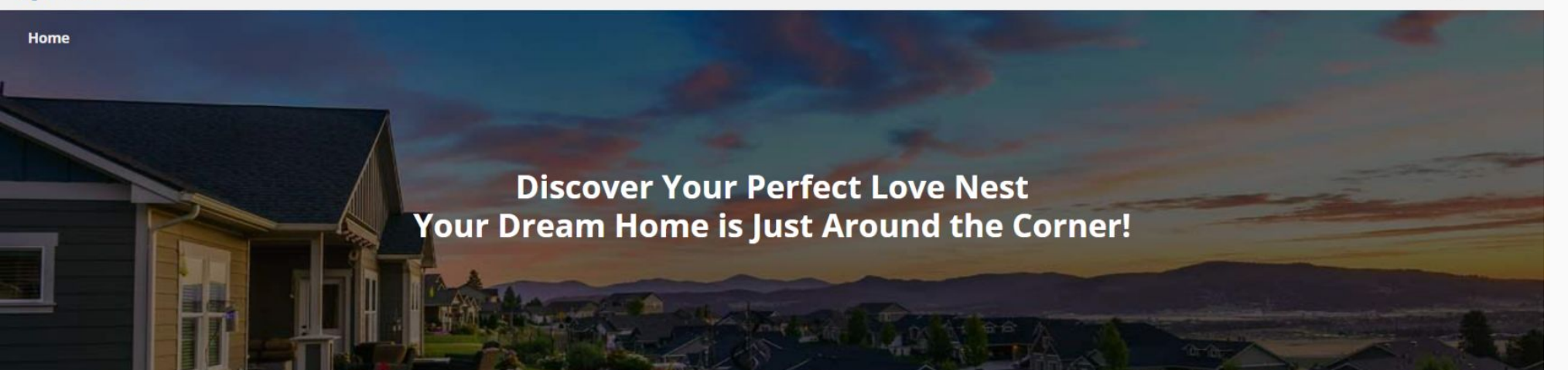

|                           | 👪 Raise        | Your Loa | an Request           | :           |                 |            |
|---------------------------|----------------|----------|----------------------|-------------|-----------------|------------|
| 😐 Basic Details           |                |          |                      |             |                 |            |
|                           |                |          |                      |             |                 |            |
| Name                      | Phone Number   |          |                      | Email       |                 |            |
| - sutes                   |                |          |                      |             |                 |            |
| Address                   |                |          |                      |             |                 |            |
|                           |                |          |                      |             |                 |            |
|                           |                |          |                      |             |                 |            |
|                           |                |          |                      |             |                 |            |
|                           |                |          |                      |             |                 |            |
| 🛿 Property Locations      |                | - /      | Area                 |             |                 |            |
| City                      | Locality       | Plot A   | area                 | Plot Length |                 | Plot Width |
| Enter City                | Enter Locality | In Sc    | ı-Ft                 | In Ft       |                 | In Ft      |
|                           |                |          |                      |             |                 |            |
| Property Details          |                |          |                      |             |                 |            |
| Property Type             | Possession     | ls Ma    | in Road Facing?      |             | Attached Balco  | ony        |
| Constructing              | O New Property | Ye       | 5                    |             | ⊖ Yes           |            |
| Ready to move             | Refinance      |          |                      |             | O No            |            |
| Bedrooms                  | Balconies      | Lock-    | in Period (In Years) |             | No. of open sid | les        |
| Select                    | Select         |          | r Number             |             | Select          |            |
| Floor No                  | Total Floors   | Cover    | ed Area              |             | Bathrooms       |            |
| Select                    | Select         | ✓ In Sc  | ŋ-Ft                 |             | Select          |            |
| Furnished Status          | Width of road  |          |                      |             |                 |            |
| Select •                  | In Meters      |          |                      |             |                 |            |
| Upload Required Documents |                |          |                      |             |                 |            |
| Document Name             |                | Upload   | Document             |             |                 |            |
| РА                        | N Card         | UPLOA    | D Drop file here     |             |                 |            |
| Aadh                      | naar Card      | UPLOA    | D 🕼 Drop file here   |             |                 |            |
| Deces                     | rty Danors     |          | D Drop file here     |             |                 |            |
| Prope                     | rty Papers     | UPLOA    |                      |             |                 |            |
| Stan                      | np Paper       | UPLOA    | D Drop file here     |             |                 |            |
| Loan A                    | Agreement      | UPLOA    | D Drop file here     |             |                 |            |
|                           |                |          |                      |             |                 |            |

## Way #2 : Refinance your property

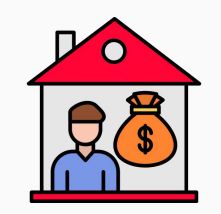

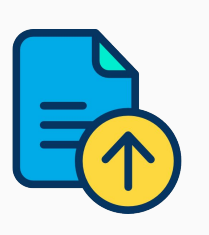

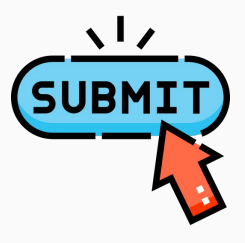

for swift follow-up.

→ SUBMIT

- **Customer and Property Details**
- Upload Required Documents
- Submit the Request

- Seamless Refinancing: With just a click on the 'Refinance' button from the Customer Dashboard, users are instantly guided to the loan request form.
- Effortless Submission: After entering details and uploading documents, customers simply hit 'Submit,' triggering an automated query generation
- Instant Follow-Up: Every submission triggers real-time tracking, ensuring quick responses and customer satisfaction.

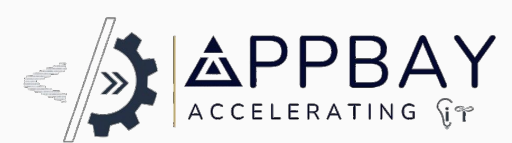

# Way #3: Unlock Mortgages on Bank Properties

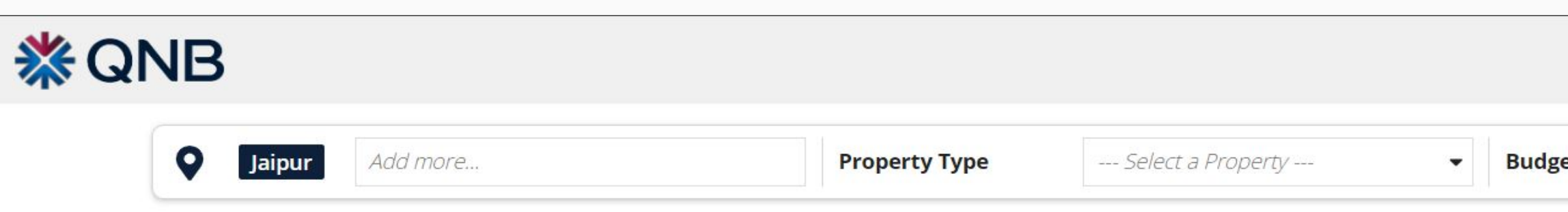

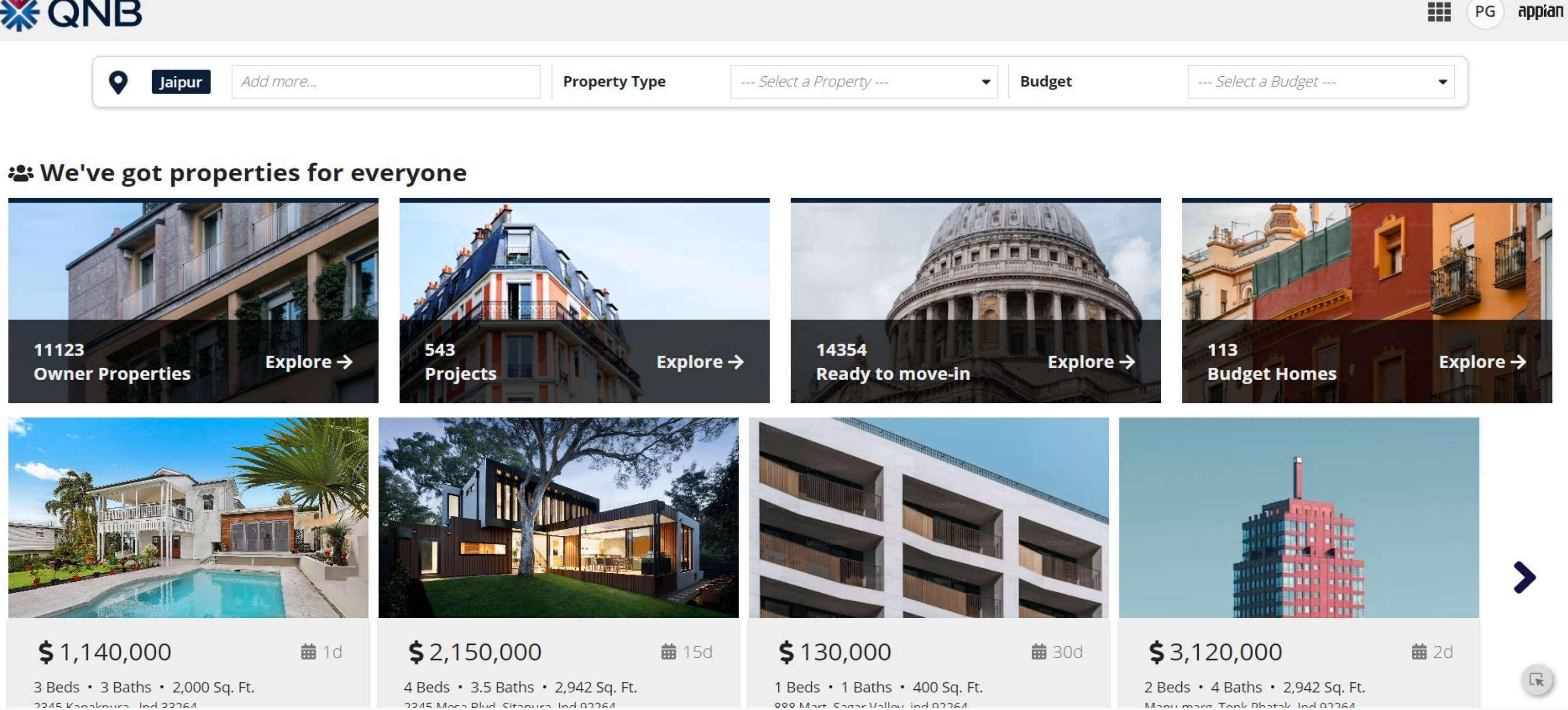

The moment customers hit "Buy Property," they dive into the Bank Listed Properties Dashboard, exploring all key details at a glance. With just one click, they connect with the right dealer, making property discovery fast, seamless, and engaging

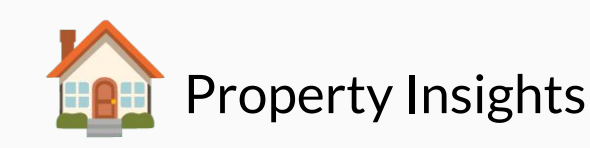

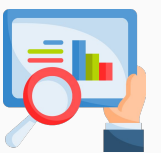

**Quick Overview** 

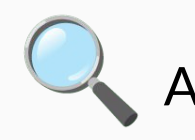

Advance search filters

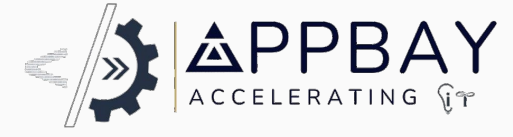

PG

appian

## Way #3 Step - Featured Properties & Dealers

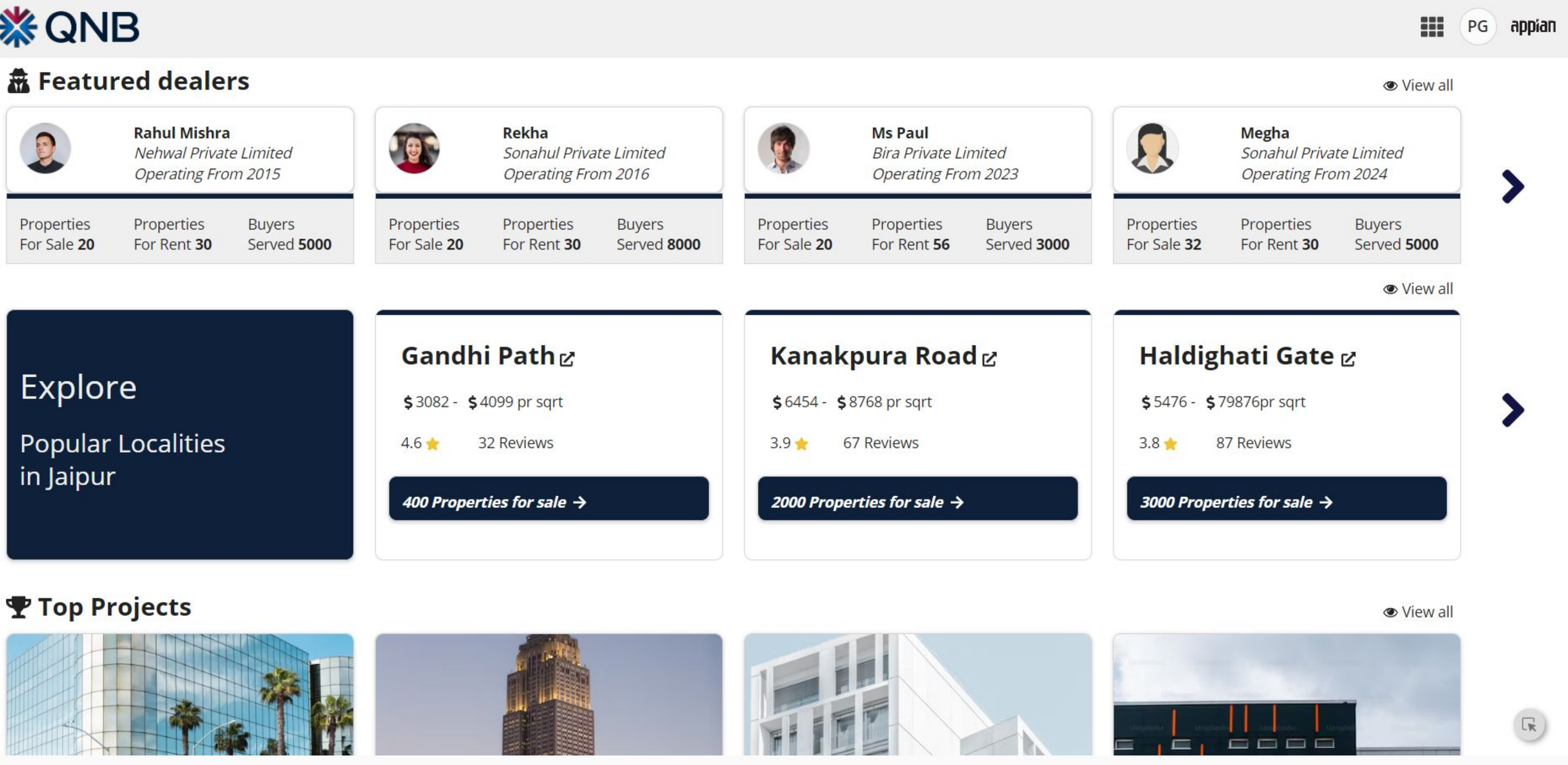

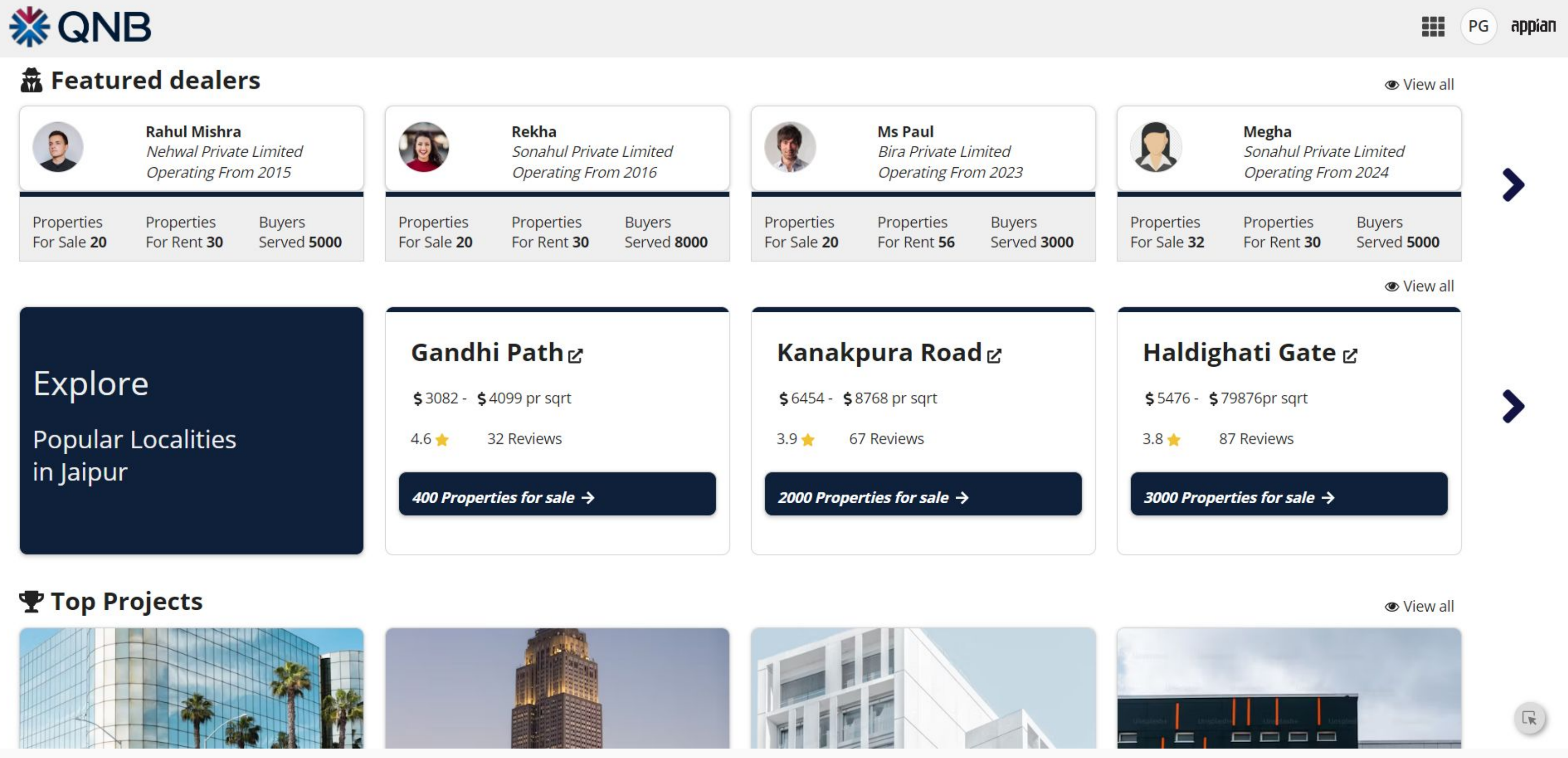

This section of Listed Properties dashboard helps customers to choose from the best developers and best properties with key features like -

One Tap connect with bank dealer for Mortgage Loan

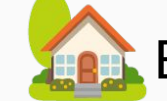

🔝 Exclusive Properties Discovery 🛛 🌌

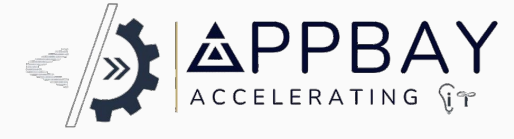

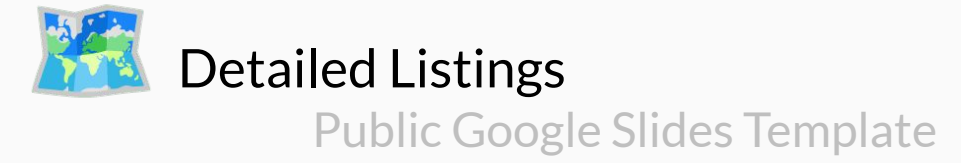

# Way #3 Step - Property Summary Dashboard

### **X**QNB

### Home / Dvilla Residences

\$2.59M | How much loan can I get?

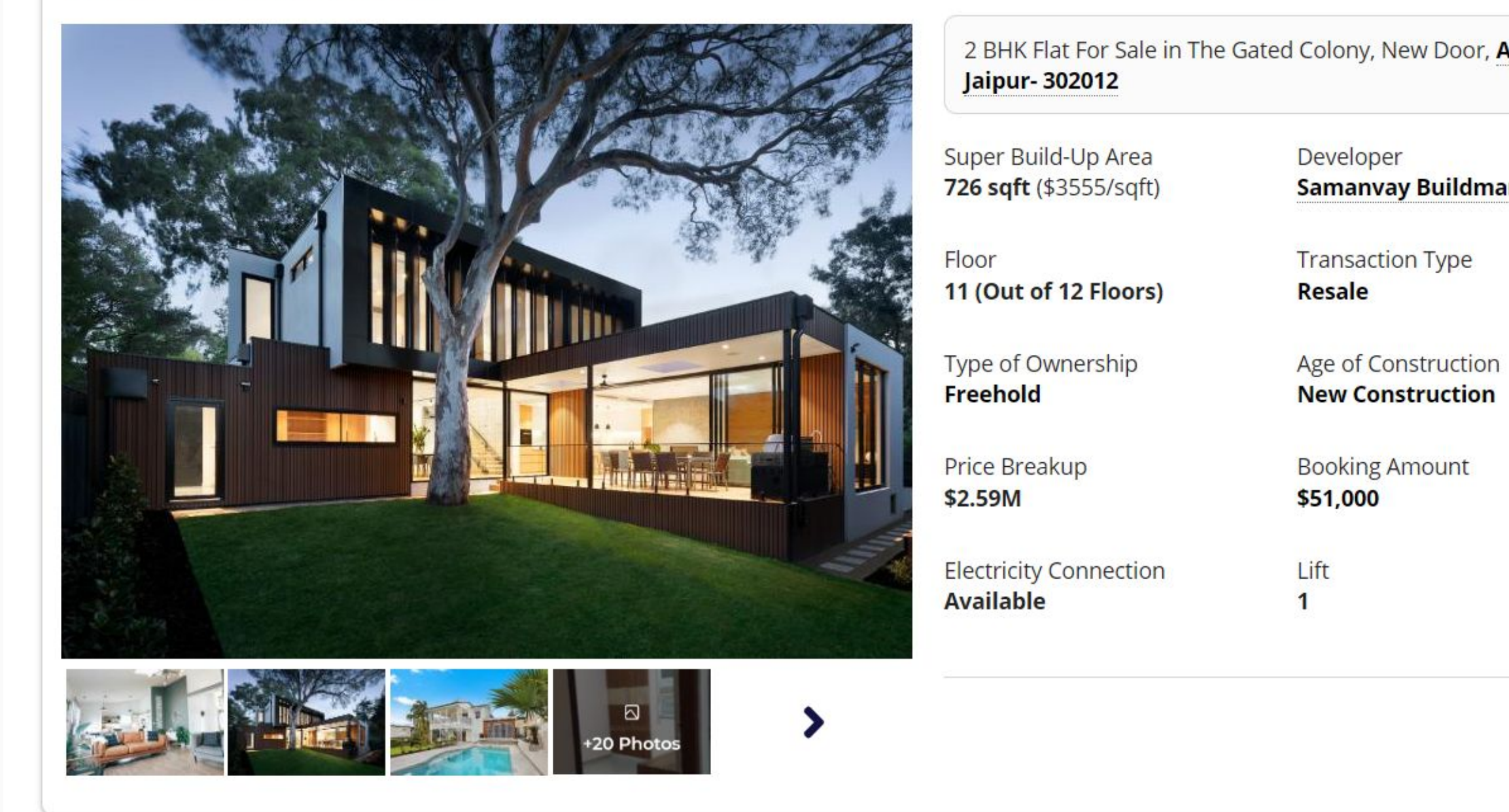

Instant Access to Property Insights That Matter : Continuing from previous screen, Once a Customer selects a property to view from Listed Properties dashboard, The following section displays comprehensive details for the property that include key features like -

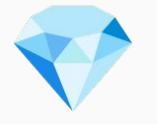

**Essential Information at fingertip** 

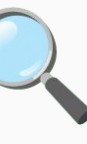

**Detailed Breakdown:** 

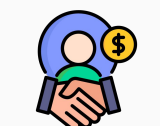

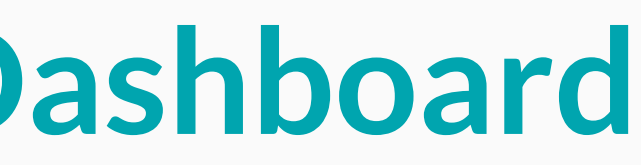

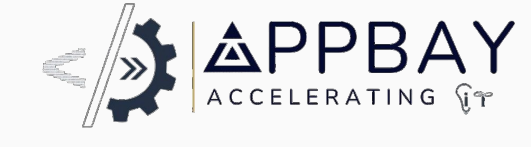

| ner Road | 🖿 2 Beds                  | 🖕 2 Baths | 🗖 1 Balcony Unfu                | <b>D</b><br>Irnished |
|----------|---------------------------|-----------|---------------------------------|----------------------|
| Pvt Ltd  | Project<br>The New Door   |           | No. Open Sides<br><b>2</b>      |                      |
|          | Status<br>Ready to Move   |           | Car Parking<br><b>Yes</b>       |                      |
|          | Interior Work<br>Required |           | Road Facing<br><b>No</b>        |                      |
|          | Common Area<br>Yes        |           | Negotiable<br><b>Yes</b>        |                      |
|          | Facing<br>North-West      |           | Gas Connection<br>Need To Apply |                      |

Raise Loan query to Dealer Public Google Slides Template

### **Broker - Portal**

**Power in Every Click: Broker Dashboard at Fingertips** 

The moment brokers log into the system, they are greeted by the Broker Dashboard, designed to provide full visibility and control over their portfolio. Here, they can effortlessly access and manage listed properties, track property costs, monitor monthly brokerage earnings, and stay on top of meetings—all through an intuitive overview panel.

With just a click on 'Add New Property,' brokers can instantly expand their portfolio by listing new properties, ensuring they stay ahead in the market. Every feature is crafted to streamline operations, allowing brokers to focus on what matters most-closing deals and driving success

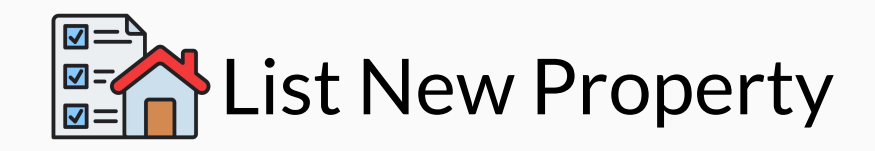

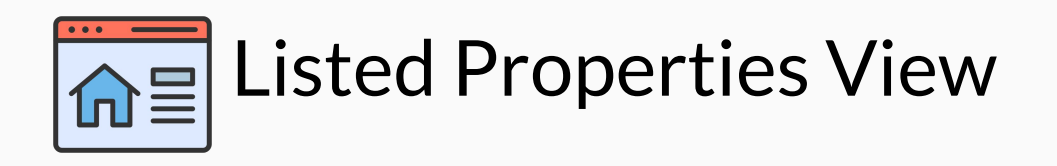

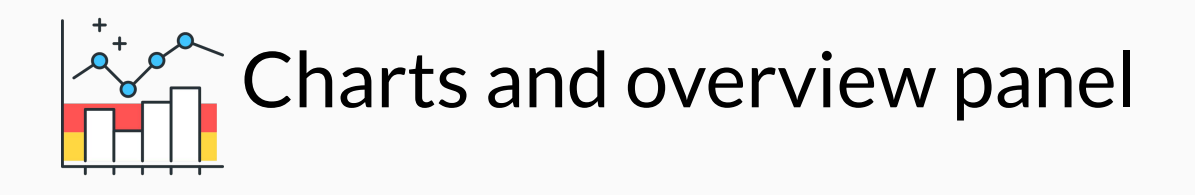

**X**QNB

Aubert & Collins Villas

Aubert & Collins Villas

|                                     |                                          |                           |                                             |                            |                                 |                    |                                                                        | ADD NE                    | W PROPERTY >>            |
|-------------------------------------|------------------------------------------|---------------------------|---------------------------------------------|----------------------------|---------------------------------|--------------------|------------------------------------------------------------------------|---------------------------|--------------------------|
| Total<br>Properties                 | →                                        | Commercial<br>Properties  | →                                           | Residential<br>Properties  | →                               | Properties<br>Sold | →                                                                      | Properties In<br>Progress | <b>&gt;</b>              |
| 150                                 | +16.78%<br>vs last month                 | 56                        | -24.51%<br>vs last month                    | 72                         | +16.78%<br>vs last month        | 12                 | -16.78%<br>vs last month                                               | 10                        | -16.58%<br>vs last month |
| My Units                            |                                          |                           | • View A                                    | All Search Units           |                                 | T 🗰 Mee            | tings For Today                                                        |                           | View all                 |
|                                     |                                          |                           |                                             |                            |                                 |                    | Bree Mercer<br>Final negotiation m<br>Anthony Wu<br>Site visit meeting | leeting                   | 10:30 AM<br>12:30 PM     |
| <b>\$8,720.00</b><br>Dvilla Residen | • For Sale                               | \$4,310.00<br>Madura Cabi | <ul> <li>On Hold</li> </ul>                 | \$3,680.00<br>Aubert & Col | • Sold                          |                    | John Smith<br>Payment collection                                       | meeting                   | 03:30 PM                 |
| En 3<br>Beds Bat                    | 3<br>hs<br>1400sqft<br>33, Malu Tenggara | Beds Ba                   | 2<br>ths<br>1400sqft<br>0. 65 Jakarta Baraf | Beds Farlini No. 14 M      | aths 1400sqft<br>elwai Surabaya |                    | John Doe<br>Second round nego                                          | otitation meeting         | 06:30 PM                 |
| Property Cost                       | t Per Property                           |                           |                                             |                            | 🗠 Compai                        | re Brok            | erage \$ Per Month                                                     | 2024                      | •                        |
| Property name                       |                                          |                           | Property Cost                               | Month                      | Developer                       | 8000               |                                                                        |                           |                          |
| Dvilla Residen                      | ces                                      |                           | \$45,000.00                                 | i Nov 2024                 | Adam James                      |                    |                                                                        |                           |                          |
| Dvilla Residen                      | ces                                      |                           | \$250,000.00                                | 🗰 Dec 2024                 | Adam James                      | 6000               |                                                                        |                           |                          |
| Dvilla Residen                      | ces                                      |                           | \$120,000.00                                | 🛗 Jan 2024                 | Adam James                      |                    | _                                                                      |                           |                          |
| Madura Cabin                        | & Residences                             |                           | \$480,000.00                                | i Nov 2024                 | Adam James                      | 4000               |                                                                        |                           |                          |
| Madura Cabin                        | & Residences                             |                           | \$150,098.00                                | 菌 Dec 2024                 | Adam James                      |                    |                                                                        |                           |                          |
| Madura Cabin                        | & Residences                             |                           | \$700.098.00                                | <b>⊟</b> lan 2024          | Adam James                      | 2000               |                                                                        |                           |                          |

< 1-8 of 9 >

Adam James

Adam James

Year - 2024

菌 Nov 2024

🖻 Dec 2024

\$200,000.00

\$400,000.00

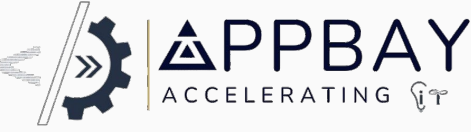

# **Broker Dashboard with** Add new property

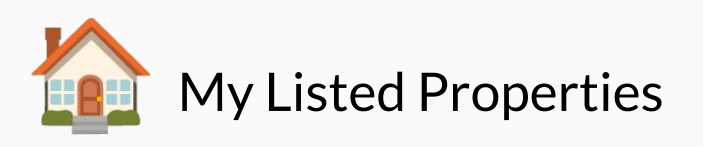

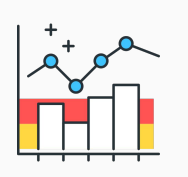

**Overview Panel and Charts** 

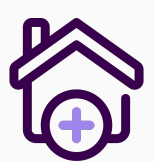

List New Property

Upon logging in, brokers are empowered by the Broker Dashboard, featuring:

**Property Management:** Effortlessly oversee listed properties and associated costs.

Earnings Overview : Quickly monitor monthly brokerage and financial performance.

**Instant Property Listing :** Seamlessly add new properties with a single click.

This dashboard enhances efficiency, allowing brokers to focus on maximizing client satisfaction and business growth.

## **Developer - Portal**

When Developer log into the system, they are redirected to the Developer dashboard. Here, they can view their listed properties, Recent Queries, Revenue Statistics, Booking Status, Associated Brokers details, and an overview panel. By clicking the 'Add New Property' button, developer can easily list a new property.

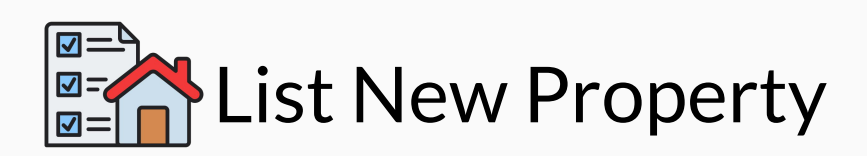

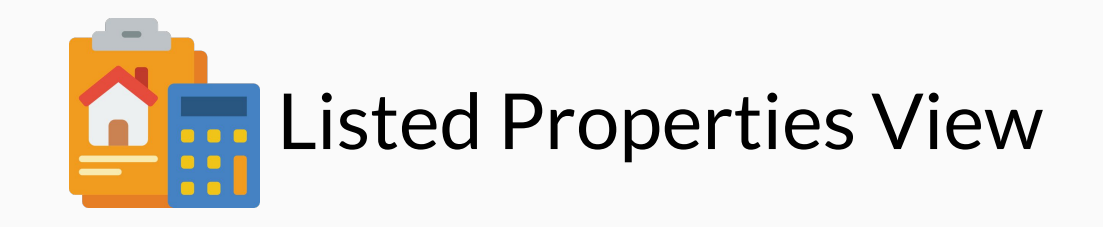

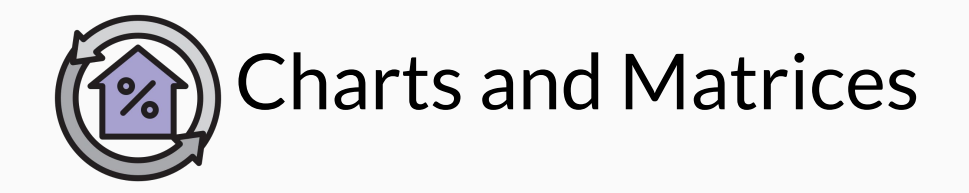

**XQNB** 

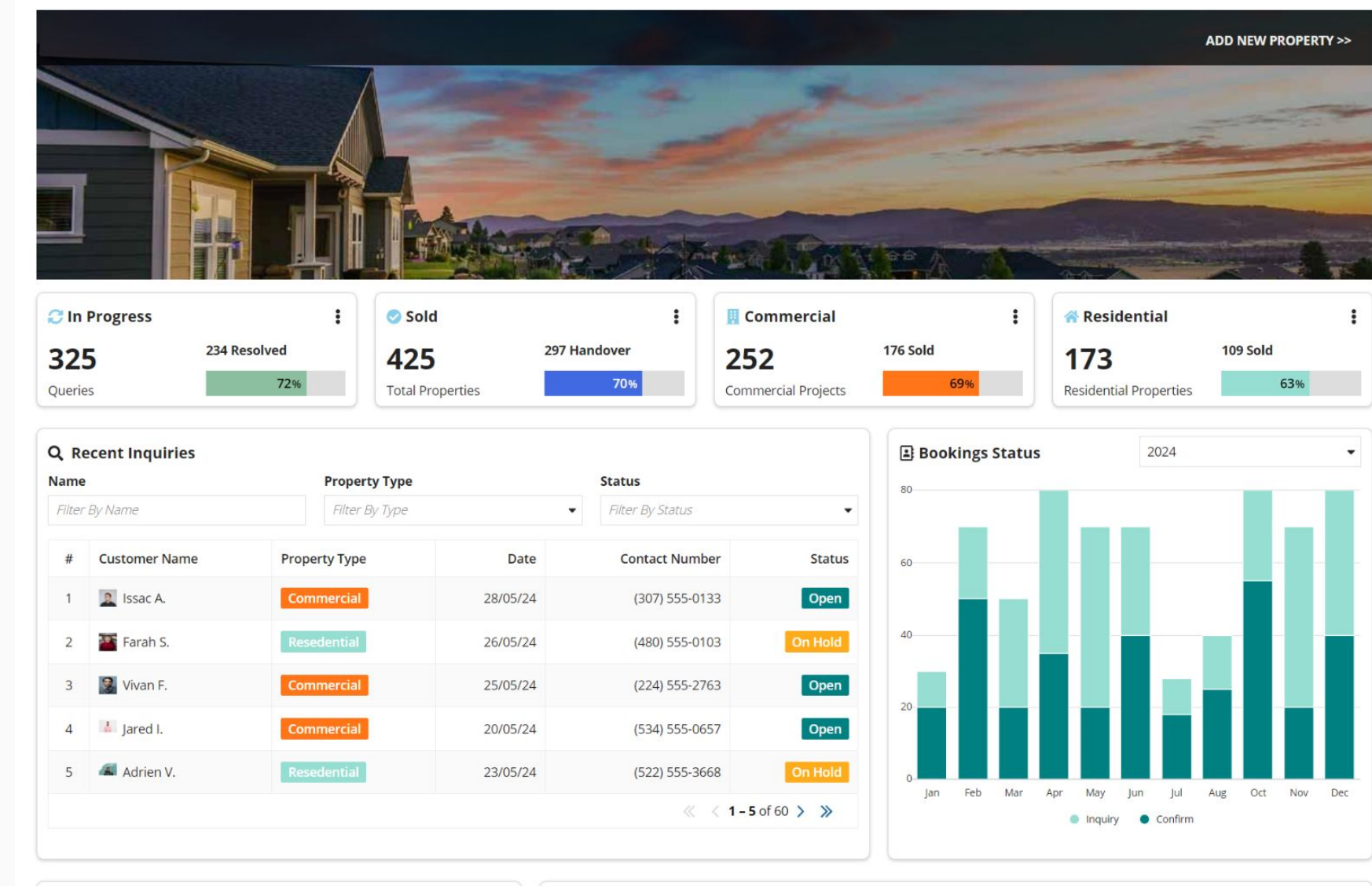

Project Sales

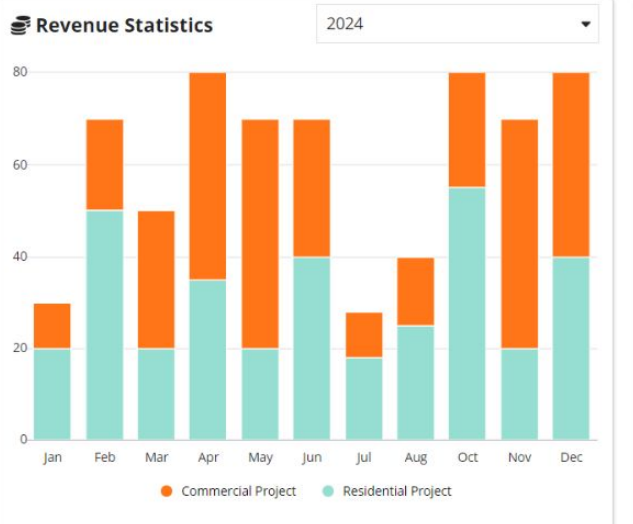

| Filter By | Name Property Name     | Filter By Type Property Type | Filter By Units | -               |
|-----------|------------------------|------------------------------|-----------------|-----------------|
| #         | Property Name          | Property Type                | C-1411-it-      |                 |
|           |                        | perg type                    | Sold Units      | Unsold units    |
| 1         | 🌆 7529 E. Pecan St.    | Commercial                   | 85              | 42              |
| 3         | 🚛 8558 Green Rd.       | Commercial                   | 98              | 45              |
| 2         | 3605 Parker Rd.        | Residential                  | 75              | 65              |
| 4         | 755 Rollings green Rd. | Commercial                   | 96              | 45              |
| 5         | 🚛 8080 Railroad St.    | Residential                  | 15              | 85              |
| JV Dec    |                        |                              | ~               | < 1-5 of 38 > » |

| Broker # | Broker Name     | Total Properties | Sold Property | In Progress | Unsold Property | Total Revenue Generated    | Broker Status |
|----------|-----------------|------------------|---------------|-------------|-----------------|----------------------------|---------------|
| BRK0001  | 着 Tulsi Narayan | 100              | 40            | 30          | 30              | \$45,000.00                | Active        |
| BRK0071  | Murthy Murli    | 104              | 44            | 30          | 30              | \$55,000.00                | Active        |
| BRK0899  | Ron Lee         | 150              | 100           | 30          | 30              | \$95,000.00                | Active        |
| BRK0002  | 🏄 John Dex      | 150              | 90            | 30          | 30              | \$85,00 <mark>0</mark> .00 | Active        |
| BRK0080  | 着 Rex Moo       | 150              | 90            | 30          | 30              | \$85,000.00                | In-active     |

# **Developer Dashboard with Add new property**

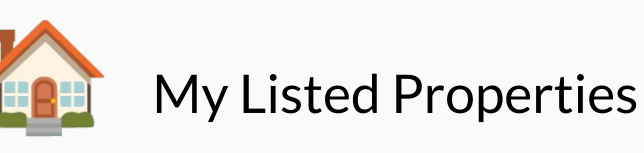

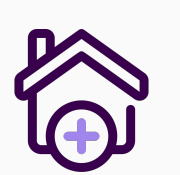

**List New Property** 

Empowering Developers with the Dashboard -

Upon logging in, developers are redirected to the Developer Dashboard, a dynamic hub that enhances their operational efficiency. Key features include :

**Property Insights:** View and manage all listed properties effortlessly. Performance Tracking: Access recent queries, revenue statistics, and booking status for informed decision-making.

Broker Connections: Easily view details of associated brokers for streamlined collaboration.

With a simple click on the 'Add New Property' button, developers can quickly list new properties, optimizing their workflow and driving business growth

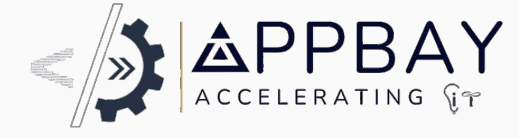

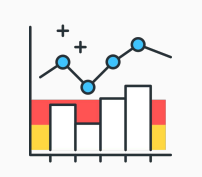

**Overview Panel and Charts** 

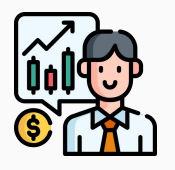

**Associated Brokers Details** 

## **Common : Add New Property - Basic details**

### 

| ANB CINB                  |                            |                       |              |             |                        | PG dp      |
|---------------------------|----------------------------|-----------------------|--------------|-------------|------------------------|------------|
|                           | A LIST                     | YOUR PROPE            | RTY          |             |                        |            |
| Personal Details          | <b>Property Details</b>    | Furnishing            |              |             |                        |            |
| am                        | For                        | Cupboard              | WiFi         | AC          | Gyser                  | TV         |
| оwner овгокег             | Sale OPG/Hostel            | Study Table           | Drawers      | Fridge      | Cooler                 | Table Tops |
| Enter Your Email          |                            | Trestles              | Sapian Stone | Table Tops  | Desk Lamps             | Rugs       |
| Property Type             |                            |                       |              |             |                        |            |
| Select a Property         | •                          |                       |              |             |                        |            |
| Property Locations        |                            | Area                  |              |             |                        |            |
| City                      | Locality                   | Plot Area             | Plo          | t Length    | Plot Brea              | dth        |
| Enter City                | Enter Locality             | In Sq-Ft              | In           | Ft          | In Ft                  |            |
| Property Features         |                            |                       |              |             |                        |            |
| Bedrooms                  | Balconies                  | Buyer You Prefer      |              | Cabin       | /Meeting Rooms         |            |
| Select                    |                            | ▼ Select              |              | ▼ Selection | ct                     |            |
| Select Number Of Bedrooms | Select Number Of Balconies | Select the Preferable | e Buyer      | Select      | Number Of Meeting Room | ms r       |

| Bedrooms                  | Balconies                          | Buyer You Prefer            |
|---------------------------|------------------------------------|-----------------------------|
| Select                    | <ul> <li><i>→</i>Select</li> </ul> | ✓ Select                    |
| Select Number Of Bedrooms | Select Number Of Balconies         | Select the Preferable Buyer |

By clicking the 'Add New Property' button on the broker dashboard, Brokers are redirected to the 'Add New Property' form. Broker fill the below sections :

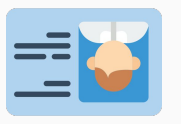

Personal Details

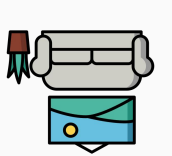

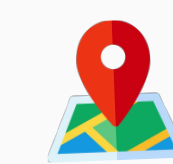

**Property Location** 

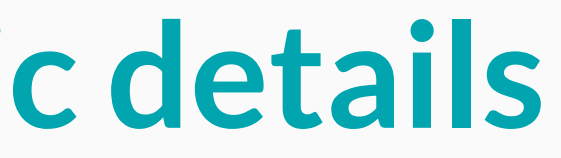

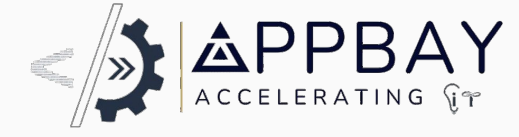

.....

# **Common : Add New Property - Features Section**

### **X**QNB

| Property Features           |                                      |                                   |                                         |
|-----------------------------|--------------------------------------|-----------------------------------|-----------------------------------------|
| Bedrooms                    | Balconies                            | Buyer You Prefer                  | Cabin/Meeting Rooms                     |
| Select                      | <ul> <li><i>→</i>Select</li> </ul>   | ✓ Select                          | <ul> <li>✓ Select</li> </ul>            |
| Select Number Of Bedrooms   | Select Number Of Balconies           | Select the Preferable Buyer       | Select Number Of Meeting Rooms          |
| Floor No                    | Total Floors                         | Open Hours                        | How old is the PG                       |
| Select                      | ✓Select                              | ✓ Select                          | <ul> <li>✓ Select</li> </ul>            |
| Select Floor Number         | Select Number Of Total Floors        | Select the Day You Wish           | Select in Years                         |
| Covered Area                | Width of road                        | Lock-in Period (In Years)         | Number of Seats                         |
| In Sq-Ft                    | In Meters                            | Enter Number                      | Enter Number                            |
| Furnished Status            | Bathrooms                            | Total Floor                       | No. of open sides                       |
| Select                      | <ul> <li><i>→ Select→</i></li> </ul> | ✓ Select                          | <ul> <li>✓ Select</li> <li>✓</li> </ul> |
| Select Furnished Status     | Select Number Of Bathrooms           | Select the Number of Total Floors | Select the Number of Open Sides         |
| No. of rooms PG             | AC                                   | Bed                               | Wardrobe                                |
| Select                      | ✓ Select                             | ✓ Select                          | <ul> <li>✓ Select</li> <li>✓</li> </ul> |
| Willing to Modify Interiors | Is Main Road Facing                  | Attached Bathroom                 | Common Area                             |
| ◯ Yes ◯ No                  | ◯ Yes ◯ No                           | ○ Yes ○ No                        | ○ Yes ○ No                              |
| Cornor Shop                 | Shared Office Space                  | Attached Balcony                  | Personal Washroom                       |
| ◯ Yes ◯ No                  | ◯ Yes ◯ No                           | ◯ Yes ◯ No                        | ○ Yes ○ No                              |

The 'Add New Property' form is designed for simplicity and thoroughness, enabling brokers to enter all relevant details about the property in dedicated sections. Key features include :

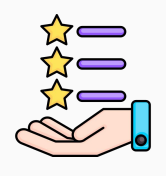

Property Features

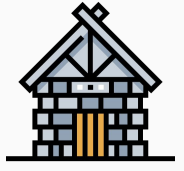

Floor Details

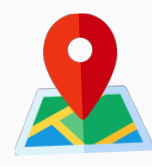

ocation Information

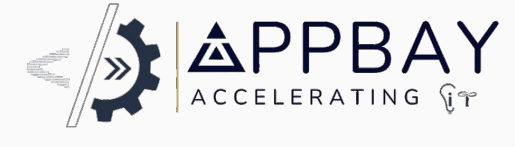

PG appian

## **Common : Add New Property - More details**

| <b>X</b> QNB                  |                         |                    | PG appian                        |  |  |
|-------------------------------|-------------------------|--------------------|----------------------------------|--|--|
| NO. OT FOOMS PG               | AL                      | Red                | wargrope                         |  |  |
| Select •                      | Select •                | Select -           | Select •                         |  |  |
| Willing to Modify Interiors   | Is Main Road Facing     | Attached Bathroom  | Common Area                      |  |  |
| ○ Yes ○ No                    | ◯ Yes ◯ No              | ◯ Yes ◯ No         | Yes No                           |  |  |
| Cornor Shop                   | Shared Office Space     | Attached Balcony   | Personal Washroom                |  |  |
| ○Yes ○No                      | ◯ Yes ◯ No              | ◯ Yes ◯ No         | ◯ Yes ◯ No                       |  |  |
| Transaction Type, Property Av | ailability              |                    |                                  |  |  |
| Property                      | Posession               | Available From     | Year                             |  |  |
| Constructing Ready to move    | ○ New Property ○ Resale | Month 🔹            | Year 🗸                           |  |  |
| Price Details                 |                         | Other Charges      |                                  |  |  |
| Enter Total Price             | Price Includes          | Electricity        | <b>Laundry</b><br>Laundry Amount |  |  |
| Enter Total Price             | PLC                     | Electricity Amount |                                  |  |  |
| Expected Price                | Car Parking             | Notice Period      | Booking / Token Amount(Optional) |  |  |
| Price Negotiable              |                         | Month              | Booking / Token Amount           |  |  |
| Upload Property Images        |                         |                    |                                  |  |  |
| UPLOAD Drop files here        |                         |                    |                                  |  |  |

| UPLOAD | C Drop files here |  |
|--------|-------------------|--|
|        | L                 |  |

The 'Add New Property' form features additional sections, including Property Availability, Price Details, and Upload Property Images, allowing brokers to input all relevant information about the property.

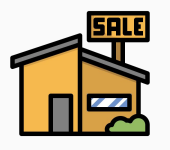

Property Availability

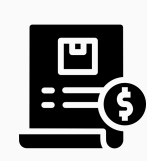

Price Details

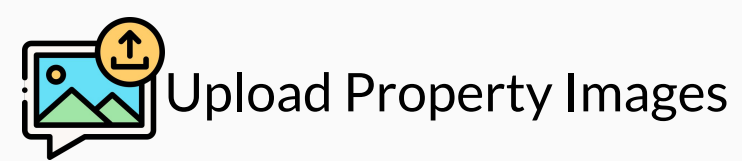

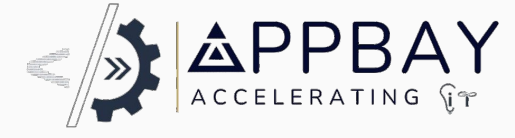

A POST

Public Google Slides Template 17

## Internal Bank Authorized 360 View Portal

When bank dealers or representatives log into the system, they access the Bank Dashboard, a powerful tool designed for efficiency and insights. This intuitive platform enables them to quickly view loan queries and requests, create new loan applications in just a few clicks, and manage multiple configurations tailored to client needs.

The Bank Dashboard also features comprehensive reporting capabilities, providing real-time analytics to monitor performance and track loan statuses. By streamlining these processes, the dashboard enhances productivity and transforms loan management into a straightforward experience, allowing dealers to focus on delivering exceptional customer service and driving business results.

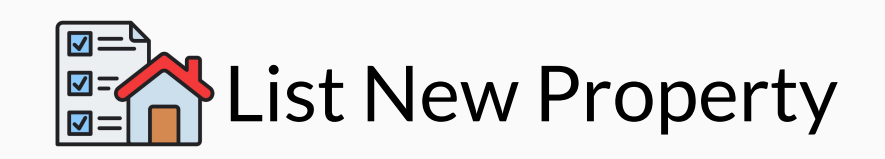

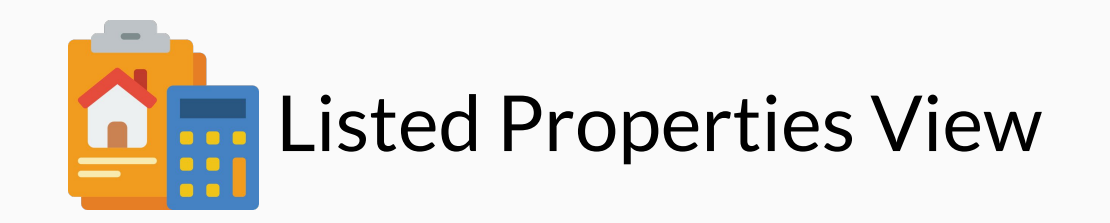

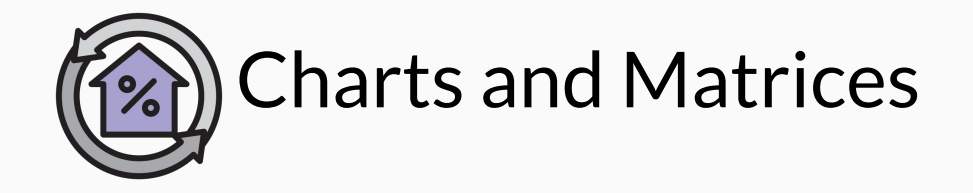

## **Authorized Bank Representative - Dashboard**

### **X**QNB

- Dashboard
- New Application
- 🗠 Reports
- Configure

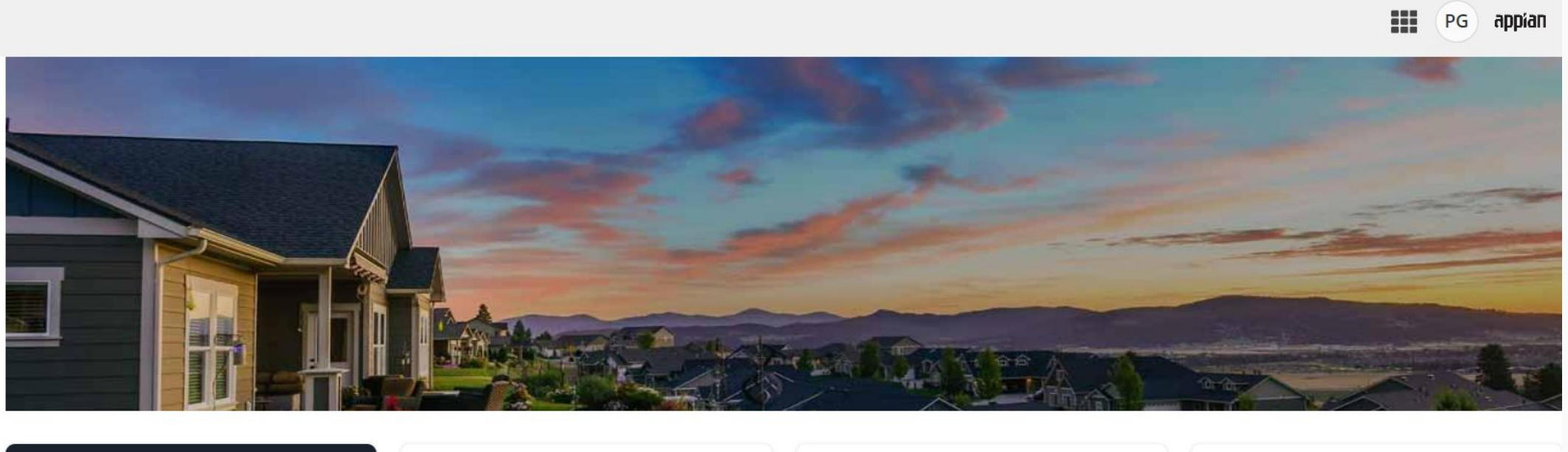

| 📰 Total Requests 🔹 🔳 |                         | Pending Requests | 5 <b>!</b>    | Rejected Requests     |                   | II Approved Requests |       |    |
|----------------------|-------------------------|------------------|---------------|-----------------------|-------------------|----------------------|-------|----|
| <b>30</b> +16        | .78% vs last<br>month   | 5                | 23%           | 02                    | 25%               | 03                   |       |    |
| Reference ID         | Milestone               | Customer Name    | Product Type  | Status                | Dealer            | Created On           | Level | Pi |
| REQ/1/11/2024/398    | Customer Query          | Vivek Saini      | Mortgage Loan | よ Ongoing             | 2 Dean Winchester | 06-07-2024           | N/A   | Li |
| REQ/1/11/2024/397    | Customer Query          | Atharv Gupta     | Mortgage Loan | よ Ongoing             | Sam Dexter        | 28-07-2024           | N/A   | R  |
| REQ/1/11/2024/396    | Customer Query          | Ahmed S.         | Mortgage Loan | よ Ongoing             | 🖀 Rex Li          | 21-08-2024           | N/A   | R  |
| REQ/1/11/2024/395    | Customer Query          | 1 Aman Sharma    | Mortgage Loan | よ Ongoing             | 🕞 Ram Gupta       | 17-07-2024           | N/A   | Li |
| REQ/1/11/2024/394    | Approval Review         | 👚 Ayush Shri     | Mortgage Loan | 1 Pending             | 2 Dean Wincheter  | 04-10-2024           | 2     | R  |
| REQ/1/11/2024/393    | Approval Review         | Nitin Mishra     | Mortgage Loan | Approved By Committee | 🛋 John Doe        | 02-10-2024           | 1     | С  |
| REQ/1/11/2024/392    | Customer Representative | 👫 Ravi Jain      | Gold Loan     | 1 Pending             | 🖾 John Doe        | 03-10-2024           | N/A   | C  |
| REQ/1/11/2024/391    | Credit Review           | lemat Rawat      | Gold Loan     | 1 Pending             | 2 Dean Wincheter  | 24-07-2024           | N/A   | Li |
| REQ/1/11/2024/390    | Credit Review           | Rashmi K.        | Mortgage Loan | 1 Pending             | 🛋 John Doe        | 02-10-2024           | N/A   | C  |
| REQ/1/11/2024/389    | Credit Review           | 💧 Riyan Mishra   | Mortgage Loan | 1 Pending             | 🛋 John Doe        | 02-10-2024           | N/A   | C  |

The Bank Dashboard serves as an advanced command center for loan management, providing a comprehensive overview of key metrics and insights. It features a list of loan queries and detailed loan requests

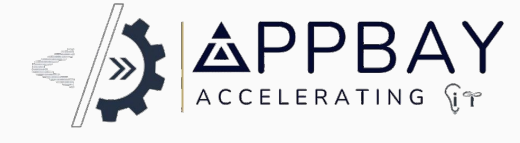

### Empowered Loan Oversight -

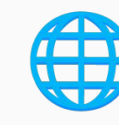

360-Degree Insights

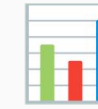

Loan Tracking

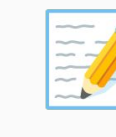

**New Request Creation** 

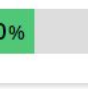

**Property Type** 

Listed

Refinance

Refinance

Listed

Refinance

Customer

Customer

Listed

Custome

Customer

10 of 30 > >>

1

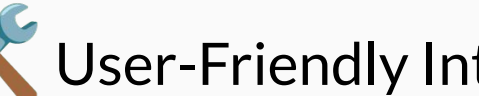

Ser-Friendly Interface

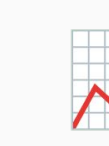

In-Depth Reports

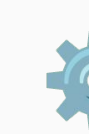

Dynamic Configuration

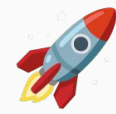

Accelerated Processing Times

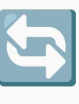

Seamless Integration

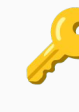

Secure Access Controls

Public Google Slides Template

## **Customer Query Summary - dashboard**

### **X**QNB

- Dashboard
- New Application
- 🗠 Reports
- Configure

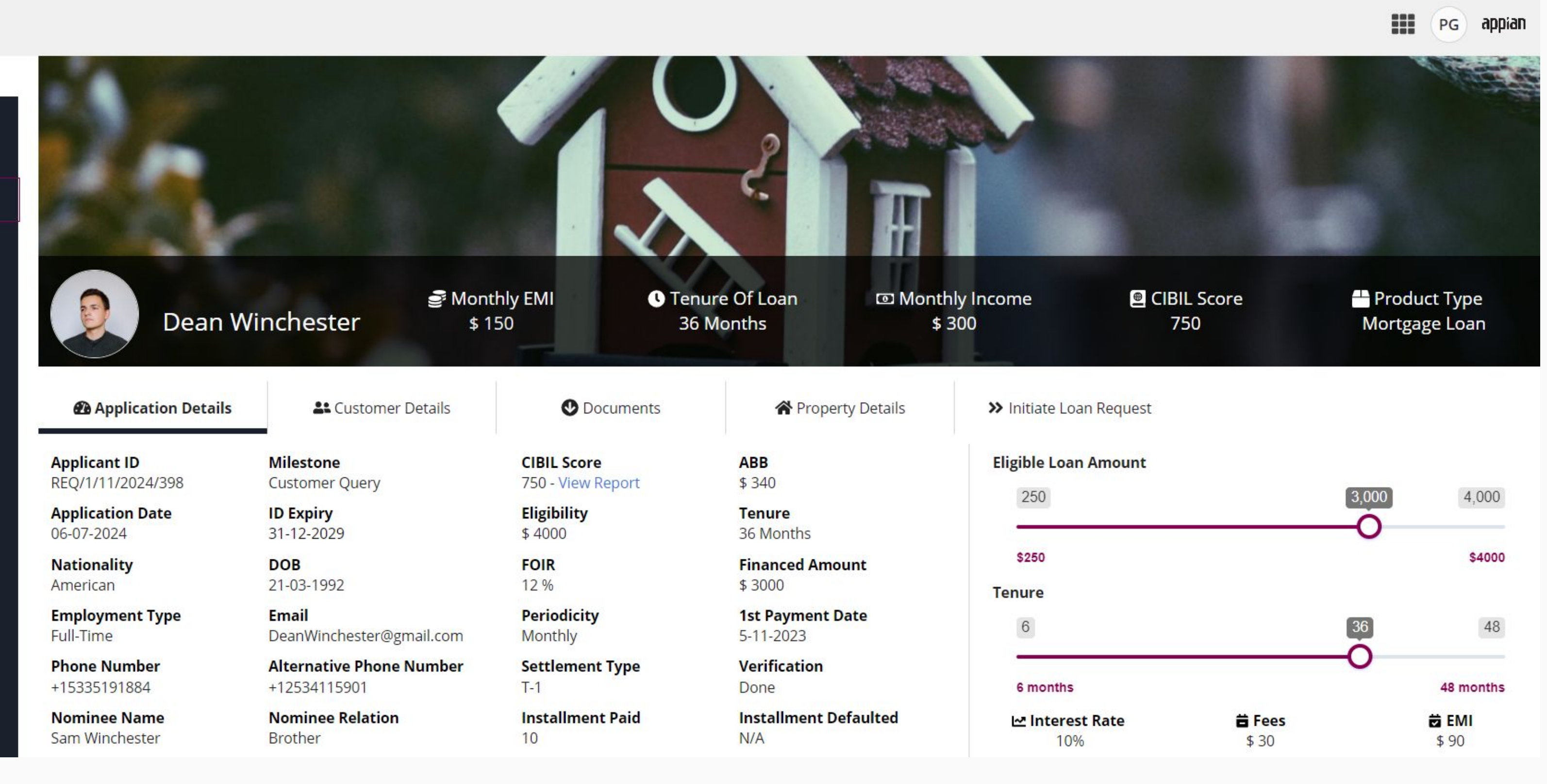

360-Degree Customer Profiling

Effortless Loan Request Creation

Insightful Data Visualization

With a click on the loan query reference number, bank representatives are swiftly directed to the Comprehensive 360-Degree Loan Query Dashboard, delivering instant insights for informed decision-making and exceptional customer engagement

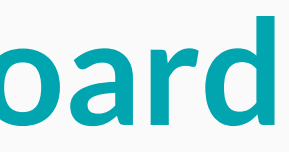

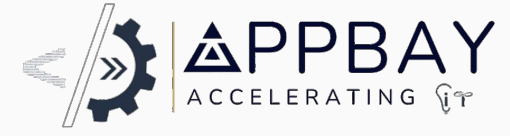

Centralized Documentation

## **Customer Query Summary Documents**

### **X**QNB

- Dashboard
- New Application
- Reports
- Configure

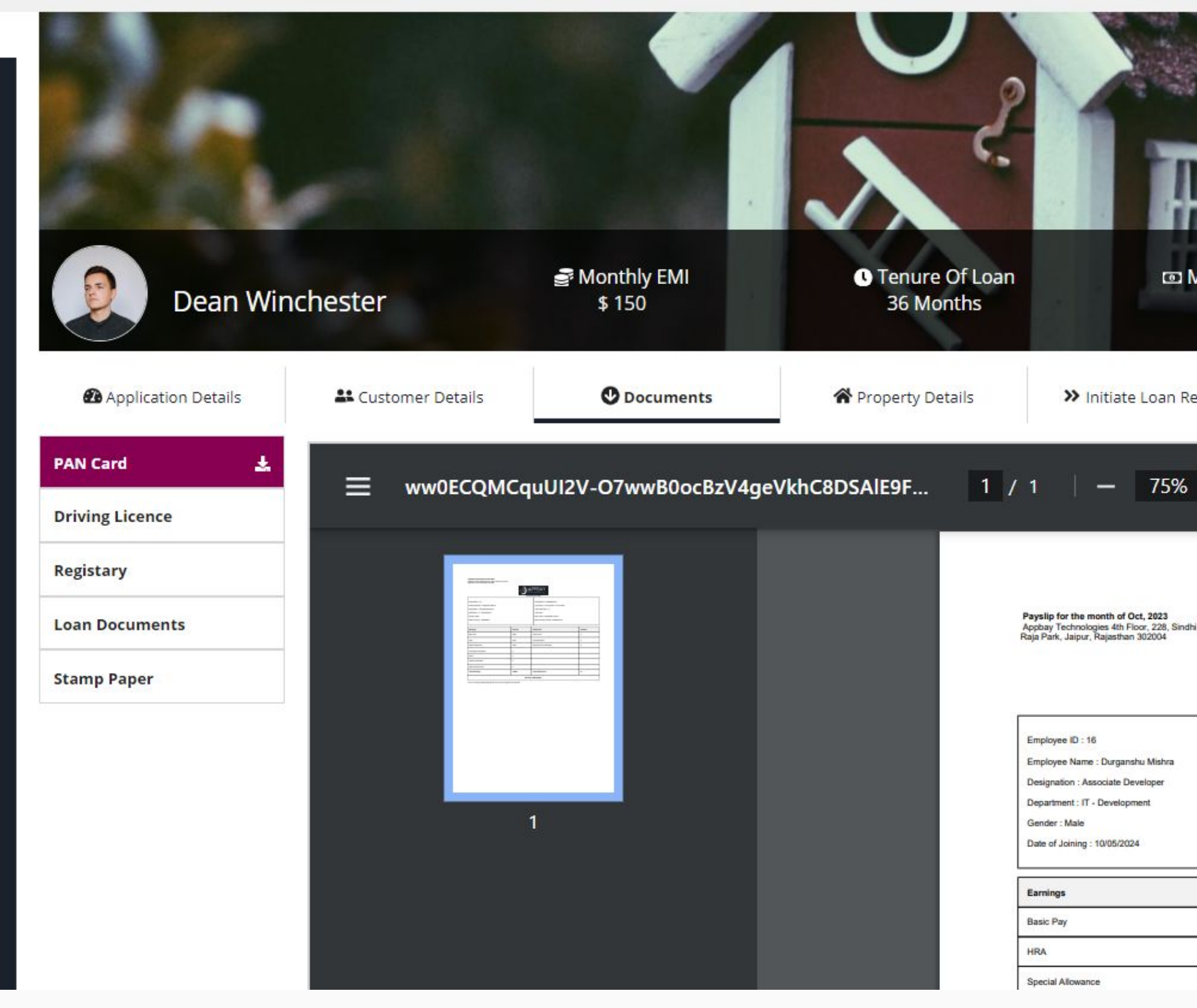

Dynamic Document Viewer

**F** Extensive Document Library

When bank representatives click the Documents tab on the Loan Query Dashboard, they unlock a suite of powerful document management tools. With Appian's advanced viewer, they can effortlessly view and download various document types, enhancing efficiency.

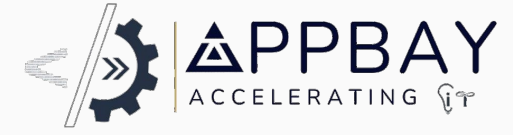

|                   |                |                                                                                                    |        |               |                        | PG           | appia | n |
|-------------------|----------------|----------------------------------------------------------------------------------------------------|--------|---------------|------------------------|--------------|-------|---|
|                   |                |                                                                                                    |        |               |                        |              | p.    |   |
| /lonthly<br>\$ 30 | r Income<br>10 | CIBIL Score 750                                                                                                    |        | <b>A</b><br>M | Product 1<br>ortgage 1 | Гуре<br>Loan |       |   |
| quest             |                |                                                                                                    |        |               |                        |              |       |   |
| +                 | E 🔊            |                                                                                                    |        |               | ₹                      | ē            | :     |   |
| Colony Rd,        |                |                                                                                                    |        |               |                        |              |       | * |
|                   |                | PAN Number : GHXPM8187A<br>Pay Period : 01 Oct, 2023 - 31 Oct, 2023<br>Total Paid Days : 31<br>LWP days :<br>Bank name : State Bank of India<br>Bank Account number : 37244541143 |        |               |                        |              |       |   |
|                   | Amount         | Deductions                                                                                                    | Amount |               |                        |              |       |   |
|                   | 6000           | Income Tax                                                                                                    | 0      |               |                        |              |       |   |
|                   | 3000           | LWP deductions                                                                                                    | 0      |               |                        |              |       |   |
|                   | 3000           | Employee PF Contribution                                                                                                    | 0      |               |                        |              | 10-22 | • |

### Effortless Document Downloads

### Instant Document Search

Public Google Slides Template

# **Initiate loan request - Select product**

### **X**QNB

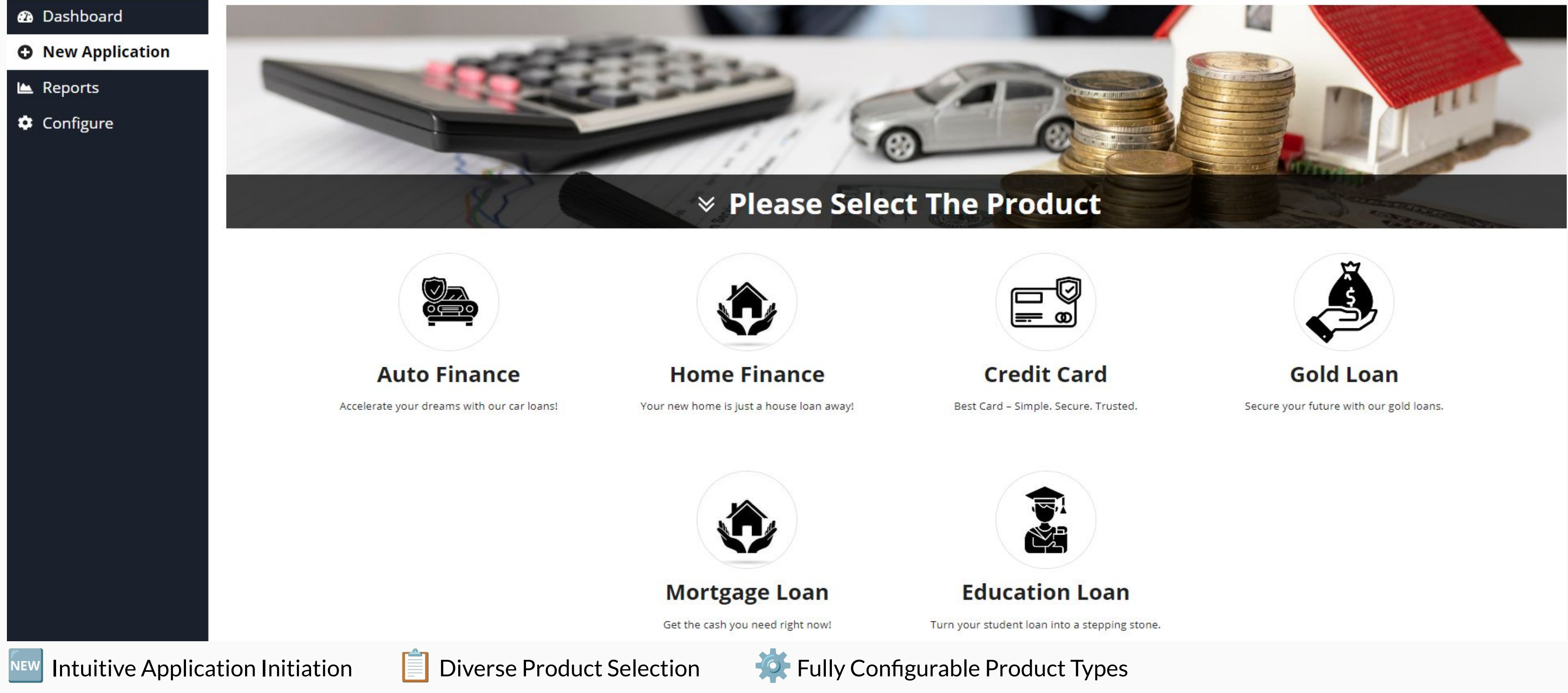

To initiate a new loan request, the bank representative simply clicks on the 'New Application' tab. This action opens a dynamic interface that allows users to select from a diverse array of financial products

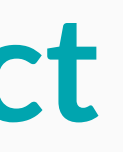

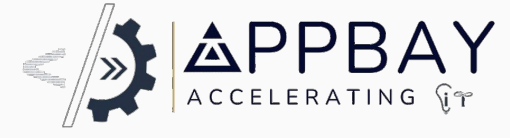

PG appian

Public Google Slides Template

## **Product - Mortgage loan initiation**

| <b>X</b> QNB      |                                                                                                    |                       |                                                                                                    |                |                           | PG appian     |
|-------------------|----------------------------------------------------------------------------------------------------|-----------------------|----------------------------------------------------------------------------------------------------|----------------|---------------------------|---------------|
| 🕰 Dashboard       | the second second second second second second second second second second second second second second second s |                       |                                                                                                    |                |                           |               |
| O New Application | -                                                                                                    | and the second second | ALC: NOT THE OWNER OF THE OWNER OF THE OWNER OWNER OF THE OWNER OF THE OWNER OF THE OWNER OF THE OWNER OF THE OWNER OF THE OWNER OF THE OWNER OF THE OWNER OF THE OWNER OF THE OWNER OF THE OWNER OWNER OWNER OWNER OWNER OWNER OWNER OWNE OWNER OWNER |                |                           |               |
| 🗠 Reports         |                                                                                                    |                       | Carlos -                                                                                                    |                |                           |               |
| Configure         |                                                                                                    |                       |                                                                                                    |                |                           |               |
|                   | Customer Detail                                                                                                | Property Detail       | Document Detail                                                                                                    | Finance Detail | Recommendation            | Completed     |
|                   | ID Issuer                                                                                                    |                       | Applicant ID                                                                                                    |                | ID Expiry                 | DOB           |
|                   |                                                                                                    |                       |                                                                                                    |                | mm/dd/yyyyy 🛱             | mm/dd/yyyy 🛱  |
|                   | Applicant Name                                                                                                 |                       | Mobile Number                                                                                                    |                | Alternative Mobile Number |               |
|                   | Email                                                                                                    |                       | Nationality                                                                                                    |                | Employment Type           |               |
|                   |                                                                                                    |                       |                                                                                                    |                | Select a Value            | s <b>∞</b> 52 |
|                   | Employer                                                                                                    |                       | Customer Account                                                                                                    |                | Processing Fees           |               |
|                   | Select a Value                                                                                                 | •                     | Select a Value                                                                                                    | •              |                           |               |
|                   | Monthly Salary                                                                                                 |                       | Other Allowances                                                                                                    |                | S                         |               |
|                   | SAVE & CLOSE                                                                                                   |                       |                                                                                                    |                |                           | NEXT 🔿        |

Milestone Progress Tracking H Save Progress Anytime A Detailed Property Information Input When the bank representative clicks on the 'Mortgage Loan' icon, they are seamlessly directed to the Mortgage Loan Form. This dynamic interface allows users to enter essential details.

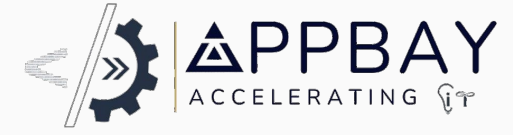

Public Google Slides Template

## **Reports - Operation Manager 360 View**

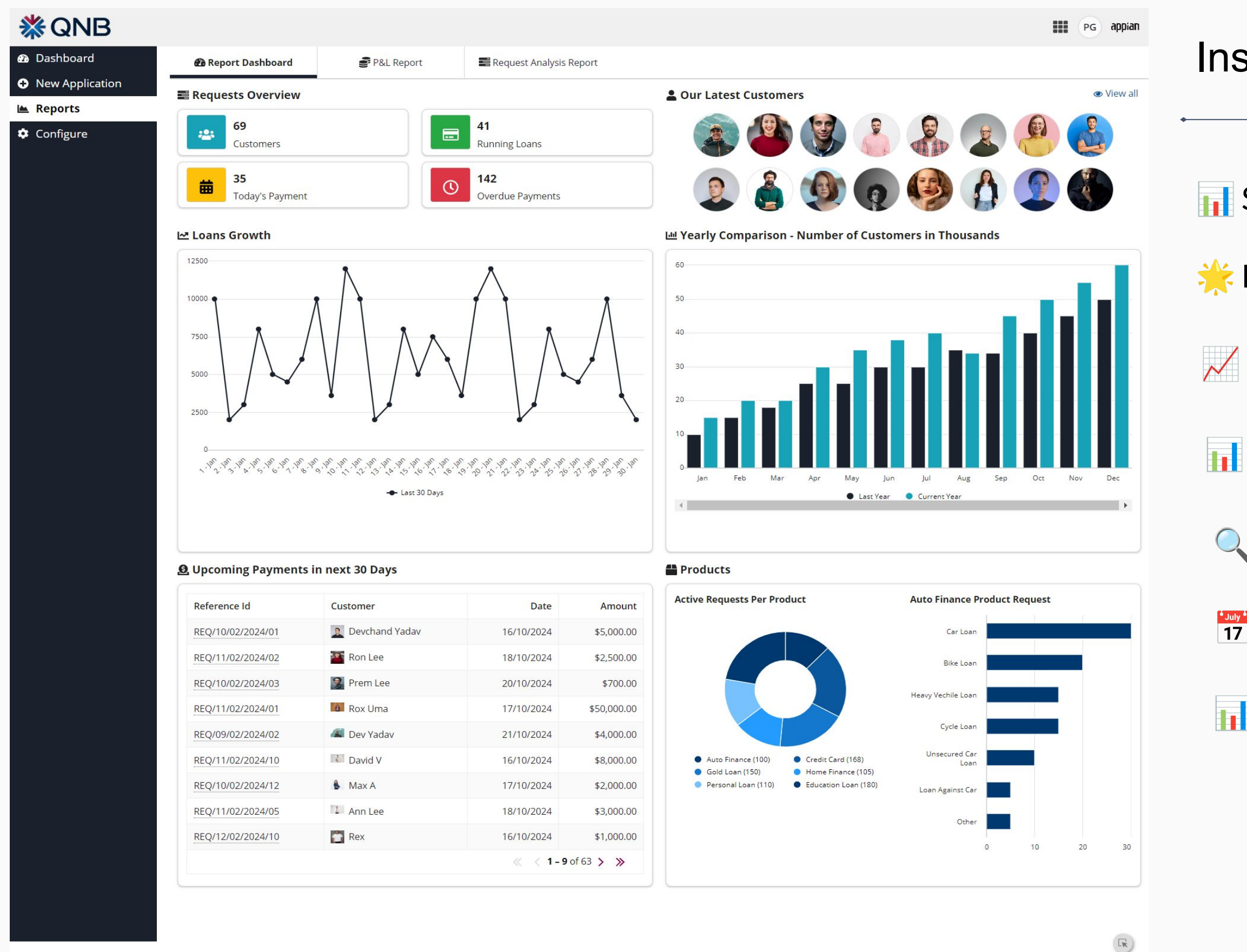

Dynamic Report Dashboard - delivering comprehensive insights through an intelligent interface. With multiple overview panels and metrics, banks gain actionable data to drive informed decision-making effortlessly.

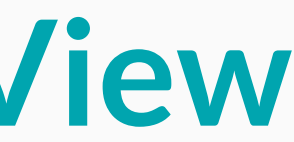

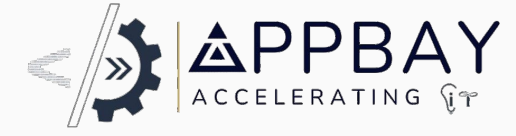

### **Insightful Reporting Revolution**

- Smart Report Dashboard
- $\star$  Dynamic Overview Panels
- Intelligent Yearly Comparison Charts
- Product Performance Analytics
- 360-Degree Reporting Capabilities
- Historical Data Access
- **Interactive Data Visualizations**

Public Google Slides Template

# **Operational Profit & Loss Insights Dashboard**

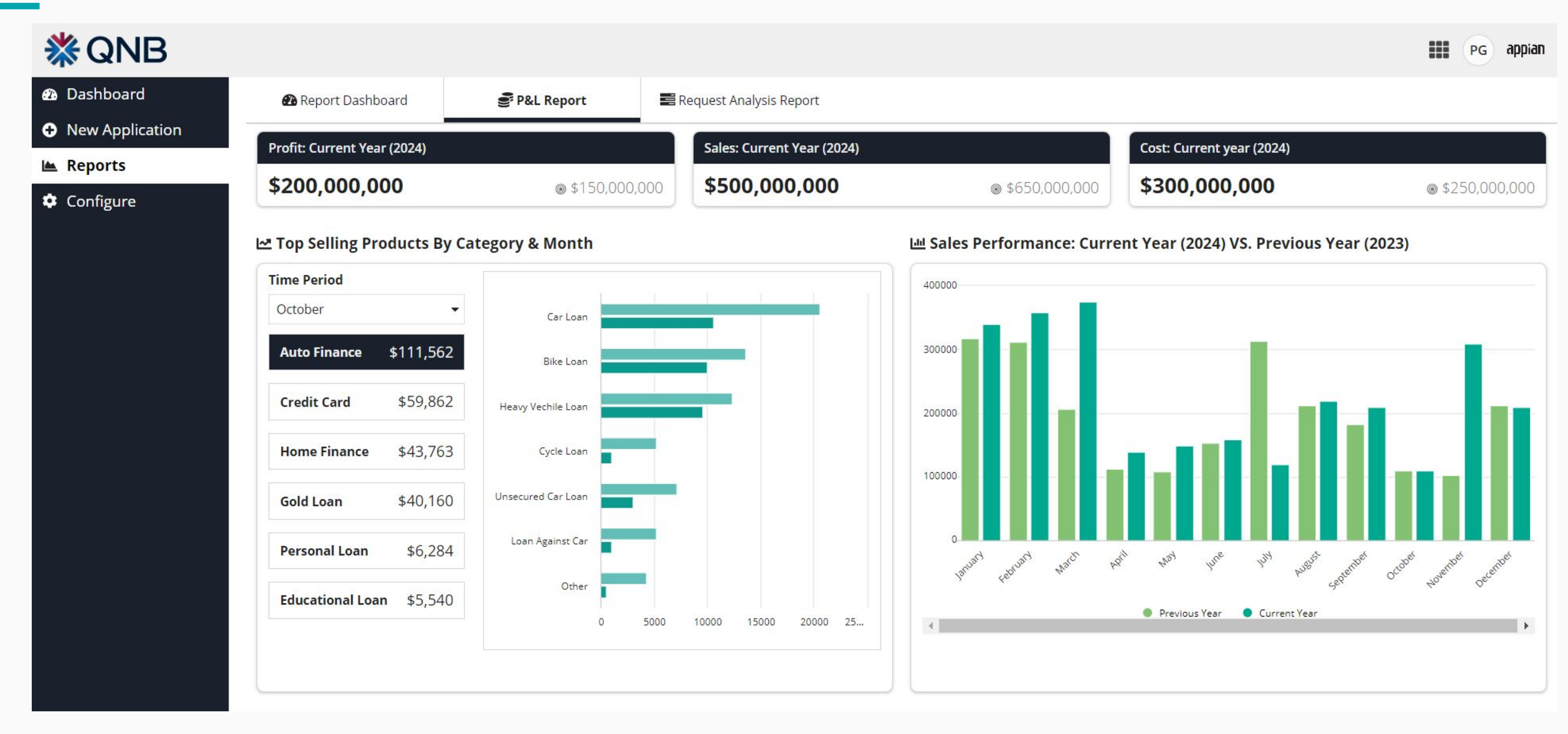

\* Comprehensive Overview Panels

**Keal-Time Profit Metrics** 

💰 Sales Insights for Current Year

The Bank Representative site boasts advanced Profit & Loss (P&L) reports. This intelligent interface features multiple overview panels and key metrics, including Profit, Sales, and Costs for the current year. this platform empowers banks to make strategic, data-driven decisions.

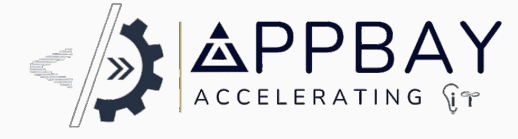

Top Selling Products Chart

## **Requests Performance Insights Dashboard**

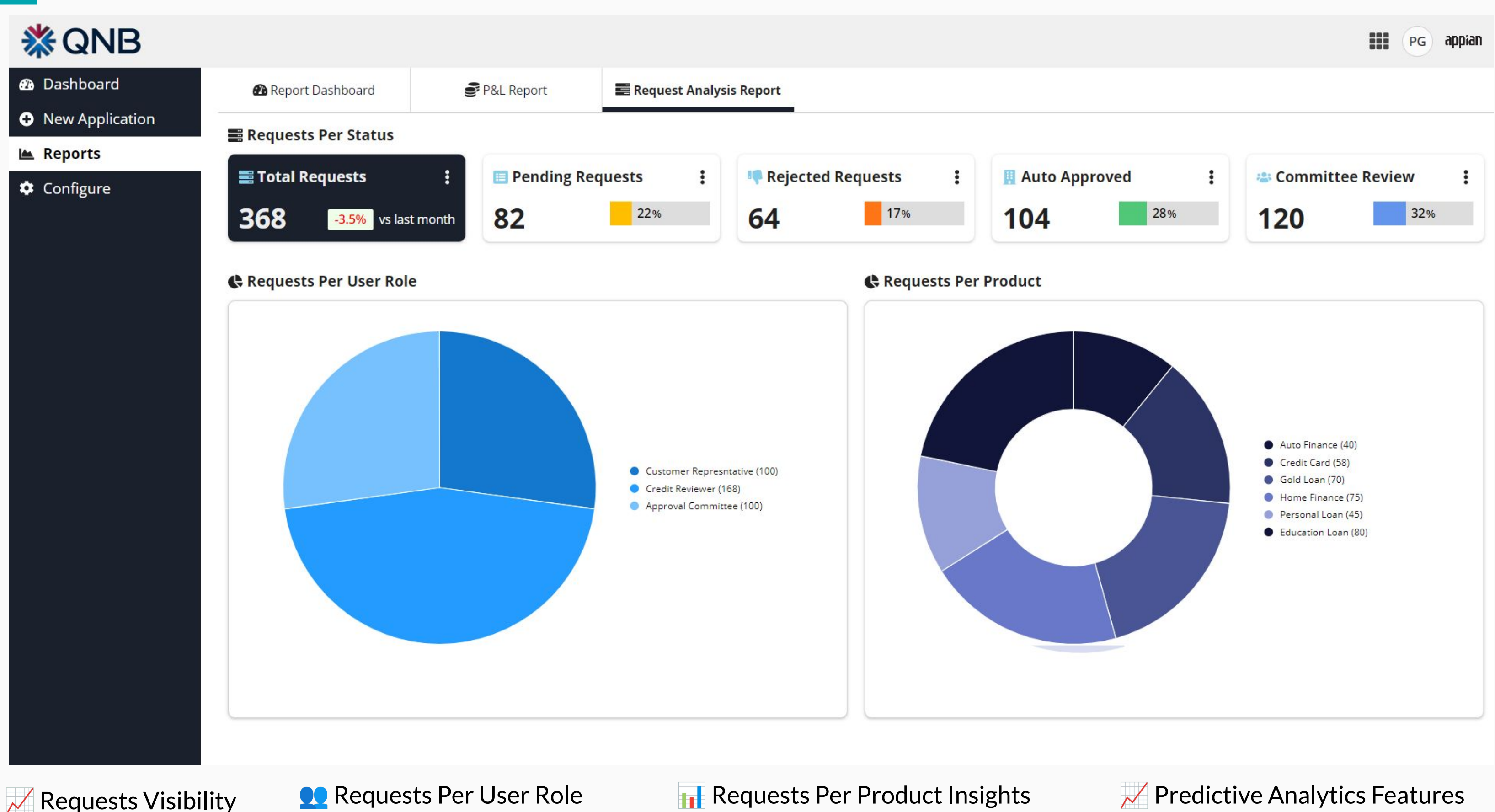

The cutting-edge Requests Analysis dashboard, offering dynamic insights into Total, Pending, and Rejected Requests, and empowering banks with intelligent 360-degree reporting for unparalleled strategic advantage

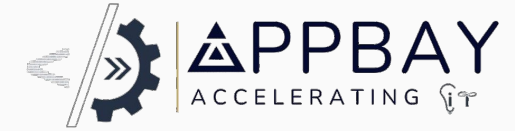

### Predictive Analytics Features

Public Google Slides Template

# Developer Free: Tailored Configurations Dashboard

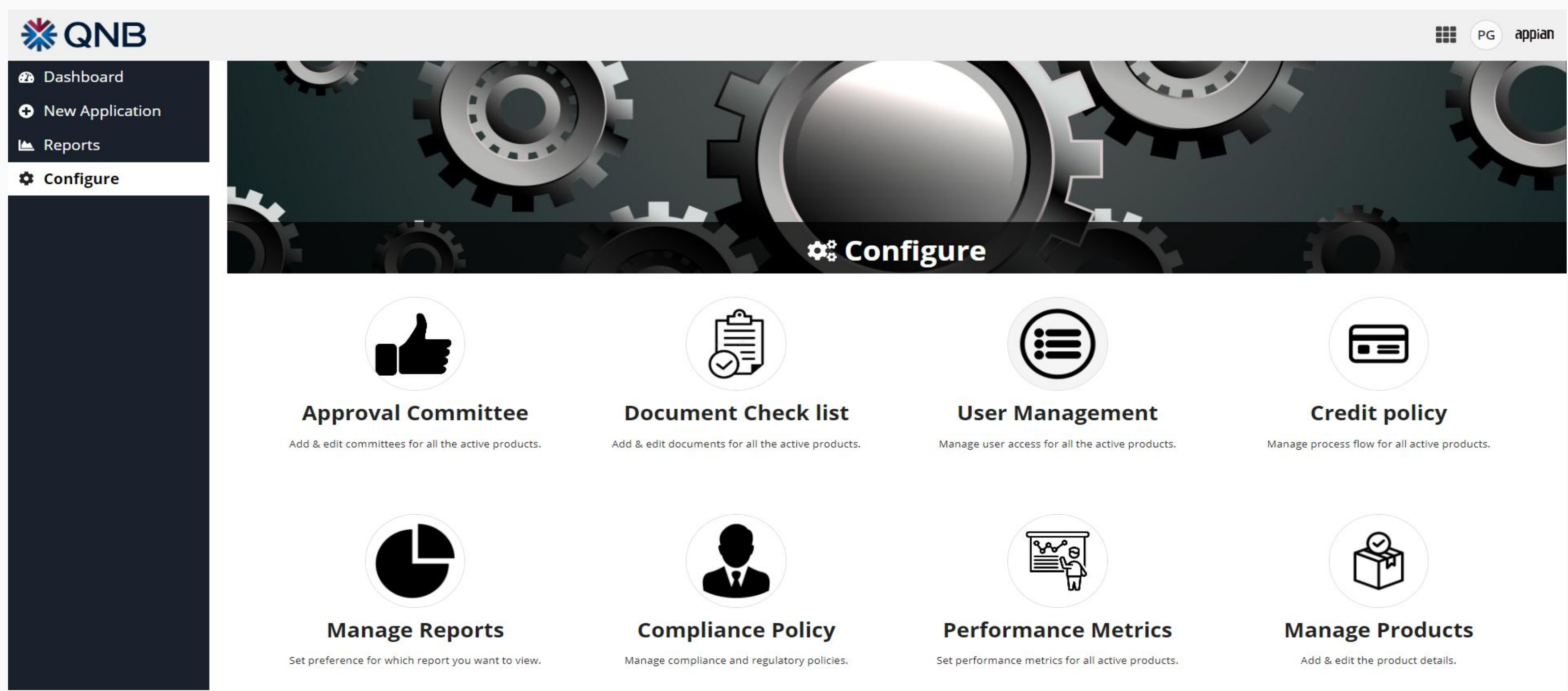

The Intelligent Configuration Interface

**K** Flexible Workflow Automation

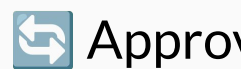

Empower operational managers with a fully customizable configuration screen, This intelligent feature streamlines the configuration of approval committees, user roles, compliance policies, and performance metrics, ensuring seamless operations.

### S Approval Committee Setup

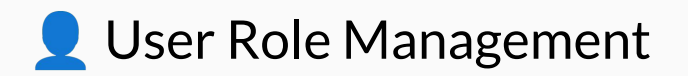

Public Google Slides Template

### **Operations Manager : Smart Committee Configuration**

### **X**QNB

| ation                                        |                           |           |        |        | A |
|----------------------------------------------|---------------------------|-----------|--------|--------|---|
| ****                                         |                           |           |        |        |   |
|                                              |                           |           |        | -      |   |
|                                              | tt <sup>e</sup> Configure |           |        | 6      |   |
|                                              |                           |           |        |        |   |
| <b>« Back   Select Product</b> Mortgage Loan | -                         |           |        |        |   |
| Manage Committees                            |                           |           |        |        |   |
| Committee Name                               | From Amount               | To Amount | Edit   | View   |   |
| Extra Small Houses Approval Committee        | 0                         | 100000    | 🕑 Edit | View   |   |
| Small Houses Approval Committee              | 101000                    | 200000    | 🖪 Edit | ♥ View |   |
| Lower Mid Range Houses Approval Committee    | 201000                    | 300000    | 🖪 Edit | View   |   |
| Upper Mid Range Houses Approval Committee    | 301000                    | 400000    | 🕑 Edit | View   |   |
| Duplex Houses Approval Committee             | 401000                    | 500000    | 🖪 Edit | View   |   |
| Triplex Houses Approval Committee            | 5010000                   | 600000    | 🖪 Edit | View   |   |
| Penthouse Approval Committee                 | 6010000                   | 7000000   | 🖪 Edit | View   |   |
| Markin Law American L. Committee             | 7010000                   | 8000000   | 🖪 Edit | ∕ View |   |
| Multiplex Approval Committee                 |                           |           |        | • Viou |   |
| Large Scale Project Approval Committee       | 8010000                   | 9000000   | C Edit | © view |   |

### S Dynamic Selection

Focused Expertise

Flexible Management

Empower operational managers to configure loan approval committees based on specific product criteria. This streamlined approach automates loan request assignments by amount, significantly enhancing efficiency and customer satisfaction.

PG appian

Accelerated Processing

Public Google Slides Template

### **Operations Manager : Automate Document Management**

| L.     |                                                                                                    |                                                                                                    |                                                                                                    |                                                                  |                                                                                                    |         |
|--------|----------------------------------------------------------------------------------------------------|----------------------------------------------------------------------------------------------------|----------------------------------------------------------------------------------------------------|------------------------------------------------------------------|----------------------------------------------------------------------------------------------------|---------|
| « Back | Select Product Mortgage Loan                                                                                                    | -                                                                                                    | Configure                                                                                                    |                                                                  | 10                                                                                                    |         |
| Manage | Document Per Product Document Title                                                                                                    | Document Name                                                                                                    | Customer Applicable                                                                                                    | National Applicable                                              | ls<br>Mandatory                                                                                                    | l:<br>A |
| Sciece |                                                                                                    |                                                                                                    |                                                                                                    |                                                                  |                                                                                                    |         |
|        | Residency Permit                                                                                                    | Residency Permit                                                                                                    | New Customer -                                                                                                    | Both                                                             | •                                                                                                    |         |
|        | Residency Permit<br>Passport                                                                                                    | Residency Permit<br>passport with a valid visa (for expatriates                                                                                                    | New Customer -<br>New Customer -                                                                                                    | Both<br>Non National                                             | <ul> <li>▼</li> <li>■</li> </ul>                                                                                                    |         |
|        | Residency Permit<br>Passport<br>Qatari ID                                                                                                    | Residency Permit         passport with a valid visa (for expatriates         Qatari ID (for locals)                                                                                                    | New Customer     •       New Customer     •       New Customer     •                                                                                                    | Both<br>Non National<br>National                                 | <ul> <li>✓</li> <li>✓</li> <li>✓</li> <li>✓</li> <li>✓</li> <li>✓</li> <li>✓</li> </ul>                                                                                                    |         |
|        | Residency PermitPassportQatari IDSalary certificate                                                                                                    | Residency Permit         passport with a valid visa (for expatriates         Qatari ID (for locals)         Salary certificate                                                                                                    | New Customer       •         New Customer       •         New Customer       •         New Customer       •                                                                                                    | Both<br>Non National<br>National<br>Both                         |                                                                                                    |         |
|        | Residency PermitPassportQatari IDSalary certificatePersonal bank statements                                                                               | Residency Permitpassport with a valid visa (for expatriatesQatari ID (for locals)Salary certificatePersonal bank statements for the past six                                                                                                    | New Customer       •         New Customer       •         New Customer       •         New Customer       •         Both       •                                                                                                    | Both<br>Non National<br>National<br>Both<br>Both                 |                                                                                                    |         |
|        | Residency PermitPassportQatari IDSalary certificatePersonal bank statementsLiability letter                                                               | Residency Permitpassport with a valid visa (for expatriatesQatari ID (for locals)Salary certificatePersonal bank statements for the past sixLL - If transferring an existing loan.                                                                                                    | New Customer       •         New Customer       •         New Customer       •         New Customer       •         Both       •         Existing Customer       •                                                                                                    | BothNon NationalNationalBothBothBoth                             |                                                                                                    |         |
|        | Residency PermitPassportQatari IDSalary certificatePersonal bank statementsLiability letterPurchase Contract                                              | Residency Permitpassport with a valid visa (for expatriatesQatari ID (for locals)Salary certificatePersonal bank statements for the past sixLL - If transferring an existing loan.Signed contract for the property                                                                        | New Customer       •         New Customer       •         New Customer       •         New Customer       •         Both       •         Existing Customer       •         Both       •                                                                                                    | BothNon NationalNationalBothBothBothBothBoth                     |                                                                                                    |         |
|        | Residency PermitPassportQatari IDSalary certificatePersonal bank statementsLiability letterPurchase ContractCompleted application form                    | Residency Permitpassport with a valid visa (for expatriatesQatari ID (for locals)Salary certificatePersonal bank statements for the past sixLL - If transferring an existing loan.Signed contract for the propertySelf Employed Application form                                          | New Customer       •         New Customer       •         New Customer       •         New Customer       •         Both       •         Existing Customer       •         Both       •         Both       •         Both       •         Both       •                                                                        | BothNon NationalNationalBothBothBothBothBothBothBothBoth         |                                                                                                    |         |
|        | Residency PermitPassportQatari IDSalary certificatePersonal bank statementsLiability letterPurchase ContractCompleted application formRegistration copies | Residency Permitpassport with a valid visa (for expatriatesQatari ID (for locals)Salary certificatePersonal bank statements for the past sixLL - If transferring an existing loan.Signed contract for the propertySelf Employed Application formTrade license and commercial registration | New Customer       •         New Customer       •         New Customer       •         New Customer       •         Both       •         Both       •         Both       •         Both       •         Both       •         Both       •         Both       •         Both       •         Both       •         Both       • | BothNon NationalNationalBothBothBothBothBothBothBothBothBothBoth | ·       ·         ·       ·         ·       ·         ·       ·         ·       ·         ·       ·         ·       ·         ·       ·         ·       ·         ·       ·         ·       ·         ·       ·         ·       ·         ·       ·         ·       ·         ·       ·         ·       ·         ·       ·         ·       ·         ·       ·         ·       ·         ·       ·         ·       ·         ·       ·         ·       ·         ·       ·         ·       ·         ·       ·         ·       ·         ·       ·         ·       ·         ·       ·         ·       ·         ·       ·         ·       ·         ·       ·         ·       ·         ·       ·         · |         |

Custom Document Lists

**Add/Remove Flexibility** 

**V** Automated Selection

Operational managers can effortlessly configure mandatory documents for each loan product, ensuring a seamless approval process. This feature allows for quick adjustments to the document list, enabling faster processing while maintaining accuracy.

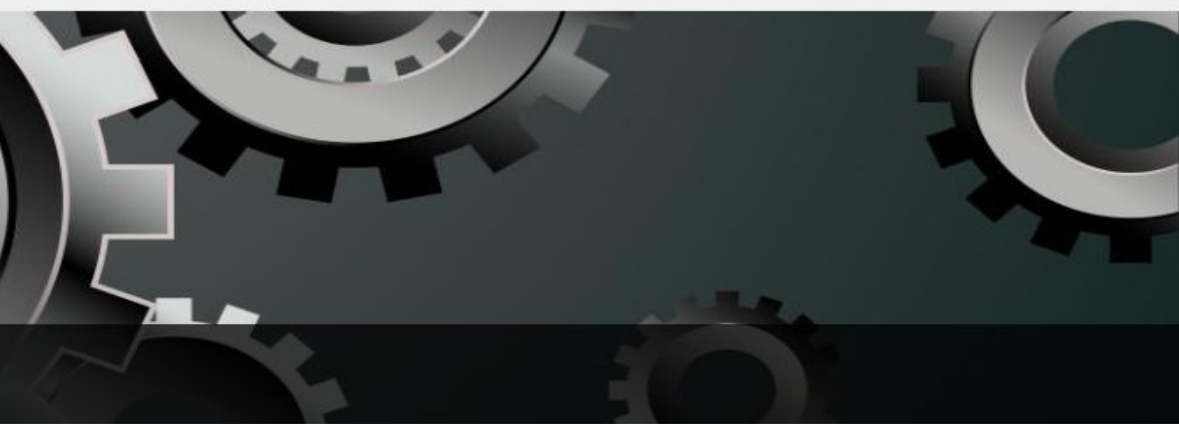

### Streamlined Workflow

Public Google Slides Template

## **Operations - Empower User Access per Product**

### **X**QNB

|                                                                                                    | 4.5 -                                                                                                    |                                                                                                    |
|----------------------------------------------------------------------------------------------------|----------------------------------------------------------------------------------------------------|----------------------------------------------------------------------------------------------------|
|                                                                                                    |                                                                                                    |                                                                                                    |
|                                                                                                    |                                                                                                    |                                                                                                    |
|                                                                                                    | 🗢 🗘 🗘 🗘                                                                                                    |                                                                                                    |
|                                                                                                    |                                                                                                    |                                                                                                    |
| « Back                                                                                                    |                                                                                                    |                                                                                                    |
| User & Group Management                                                                                                    |                                                                                                    |                                                                                                    |
| Group/User                                                                                                    | Product                                                                                                    | Description                                                                                                    |
| 🙉 Credit Card Admins 🗙                                                                                                    | Credit card                                                                                                    | Handle and manage E2E Credit card requests                                                                                                    |
|                                                                                                    |                                                                                                    |                                                                                                    |
| 🛞 Mortgage Loan Admins 🗙                                                                                                    | Mortgage Loan                                                                                                    | Handle and manage E2E Mortgage Loan requests                                                                                                    |
| 怒 Mortgage Loan Admins × Mortgage Loan Initiators ×                                                                                                    | Mortgage Loan<br>Mortgage Loan                                                                                             | Handle and manage E2E Mortgage Loan requests<br>Handle Customer queries and initiate Mortgage Loan requests                                                                                                    |
| <ul> <li>Mortgage Loan Admins ×</li> <li>Mortgage Loan Initiators ×</li> <li>Auto Finance Admins ×</li> </ul>                                                                                                    | Mortgage Loan Mortgage Loan Auto Finance                                                                                   | Handle and manage E2E Mortgage Loan requests         Handle Customer queries and initiate Mortgage Loan requests         Handle and manage E2E Auto Finance requests                                                                                                    |
| <ul> <li>Mortgage Loan Admins ×</li> <li>Mortgage Loan Initiators ×</li> <li>Auto Finance Admins ×</li> <li>Education Loan Admins ×</li> </ul>                                                                          | Mortgage Loan       Mortgage Loan       Auto Finance       Education Loan                                                  | Handle and manage E2E Mortgage Loan requests         Handle Customer queries and initiate Mortgage Loan requests         Handle and manage E2E Auto Finance requests         Handle and manage E2E Education Loan requests                                                                                                    |
| <ul> <li>Mortgage Loan Admins ×</li> <li>Mortgage Loan Initiators ×</li> <li>Auto Finance Admins ×</li> <li>Education Loan Admins ×</li> <li>Education Loan Initiators ×</li> </ul>                                     | Mortgage Loan         Mortgage Loan         Auto Finance         Education Loan         Education Loan                     | Handle and manage E2E Mortgage Loan requests         Handle Customer queries and initiate Mortgage Loan requests         Handle and manage E2E Auto Finance requests         Handle and manage E2E Education Loan requests         Handle Customer queries and initiate Education Loan requests                                                                |
| <ul> <li>Mortgage Loan Admins ×</li> <li>Mortgage Loan Initiators ×</li> <li>Auto Finance Admins ×</li> <li>Education Loan Admins ×</li> <li>Education Loan Initiators ×</li> <li>All Products Super Admin ×</li> </ul> | Mortgage LoanMortgage LoanAuto FinanceEducation LoanEducation LoanMortgage Loan, Education Loan, Auto Finance, Credit card | Handle and manage E2E Mortgage Loan requestsHandle Customer queries and initiate Mortgage Loan requestsHandle and manage E2E Auto Finance requestsHandle and manage E2E Education Loan requestsHandle Customer queries and initiate Education Loan requestsHandle Customer queries and initiate Education Loan requestsHandle and manage E2E All Loan requests |

User Access Control

Role-Based Management

**X** Tailored Permissions

This configuration allows operational managers to define user and group access for specific loan products, enhancing control and accountability. With this feature, managers can ensure that only authorized personnel can approve or manage relevant products

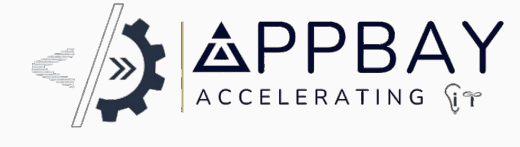

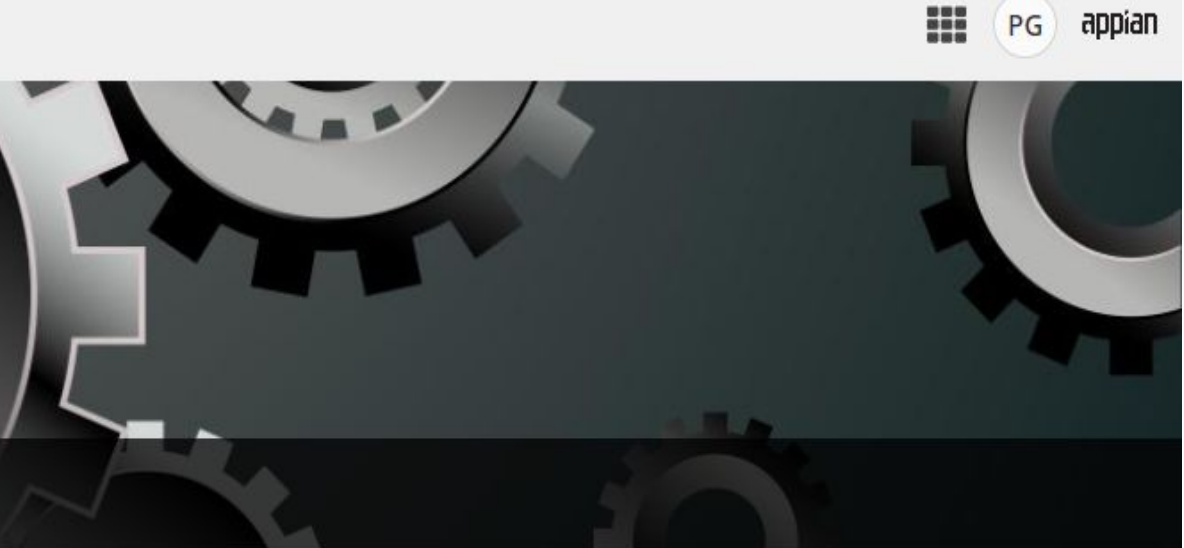

### Enhanced Accountability

Public Google Slides Template

## **Operations - Streamline Eligibility-Based Flows**

### **X**QNB

Dashboard

- New Application
- 🗠 Reports
- Configure

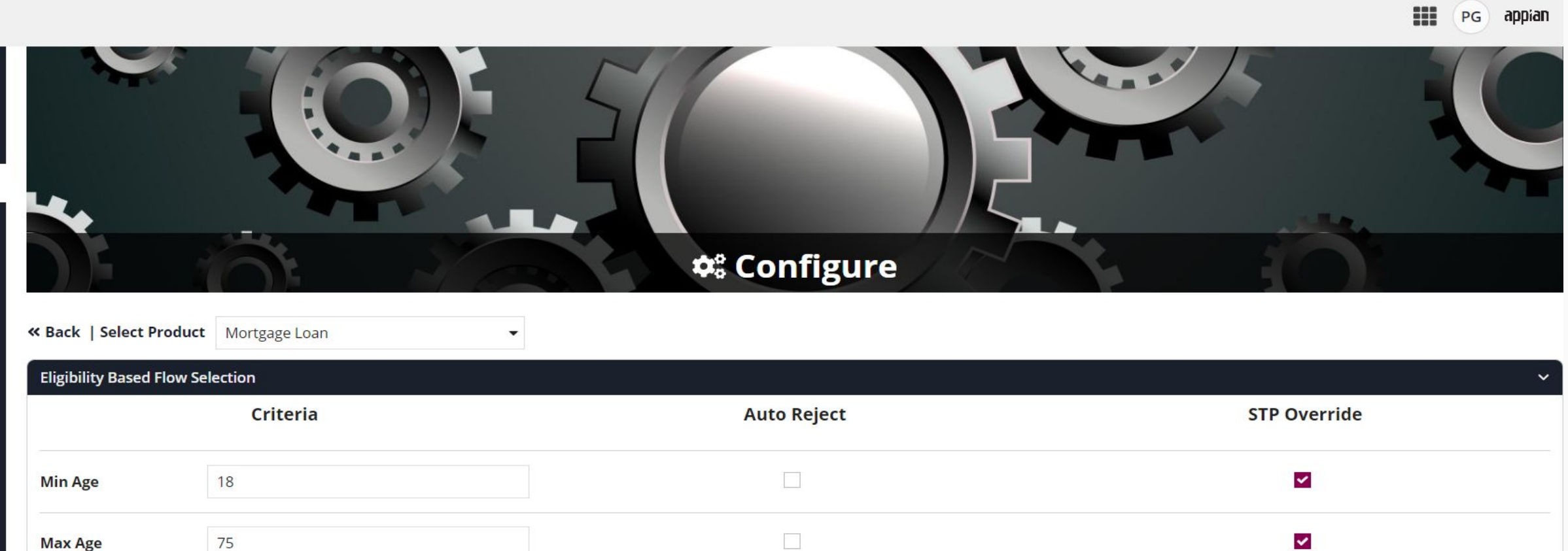

| Restricted<br>Nationalities | Åland Islands-ALA, Gambia (the)-GMB 🛛 🛛 🕶 | Allowed<br>Nationalities | Albania-ALB, Qatar-QAT | <del>0</del> - | Privileged<br>Nationalities | Alb |
|-----------------------------|-------------------------------------------|--------------------------|------------------------|----------------|-----------------------------|-----|
| Age at Maturity             | 80                                        |                          |                        |                |                             |     |
| Max Salary                  | 90000                                     |                          |                        |                |                             |     |
| Min Salary                  | 10000                                     |                          |                        |                |                             |     |
| Max Age                     | 75                                        |                          |                        |                |                             |     |

| Scoring Based Flow Selection |            |          |             |    |  |  |
|------------------------------|------------|----------|-------------|----|--|--|
| Range                        | Score From | Score To | Auto Reject | ST |  |  |
| Low                          | 0          | 300      |             |    |  |  |
| Medium                       | 301        | 600      |             |    |  |  |
| High                         | 601        | 1000     |             |    |  |  |

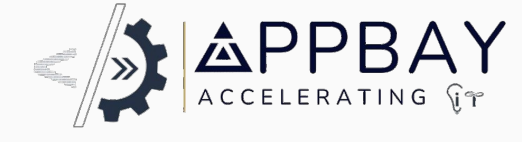

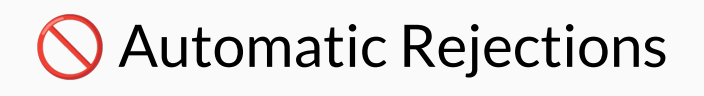

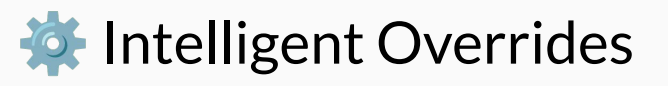

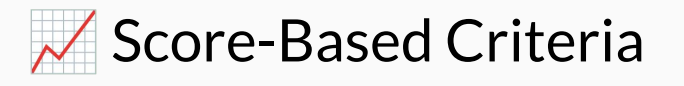

- Enhanced Decision-Making
- Dynamic Assessments
- **Risk Mitigation**

**Eligibility Criteria**: This configuration enables operational managers to establish intelligent eligibility criteria for loan applications.

Automated Efficiency: Features include auto-rejection for applications outside predefined age limits and STP overrides based on scoring metrics, ensuring an efficient and precise process.

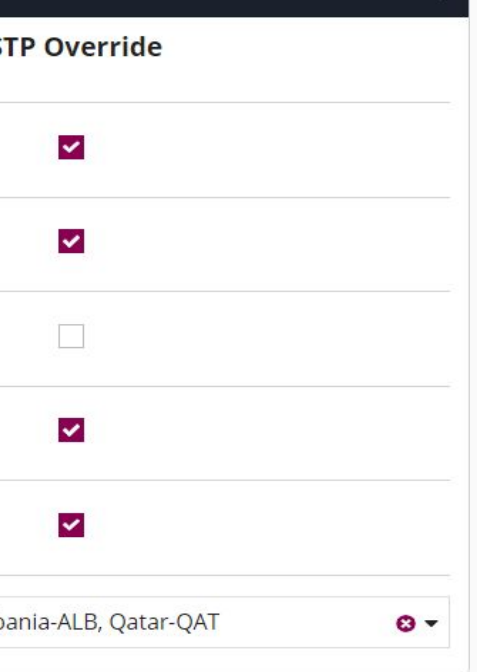

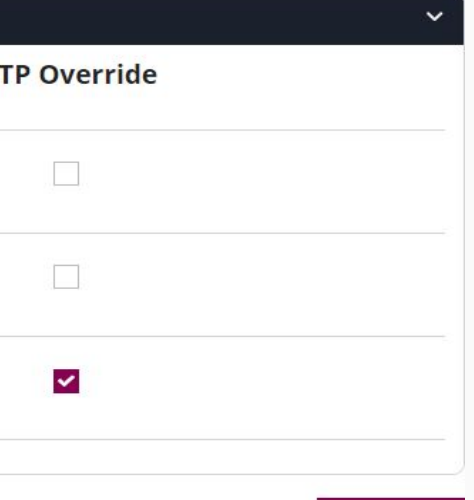

B SUBMIT

# Thank you!

Contact us:

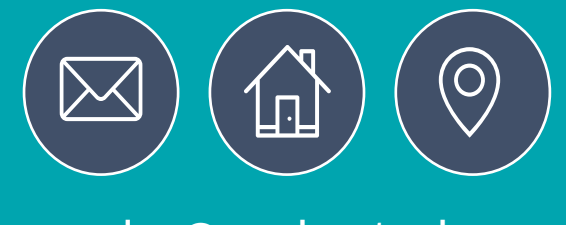

sales@appbaytech.com www.appbaytech.com

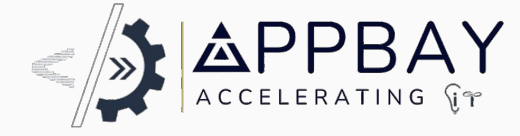

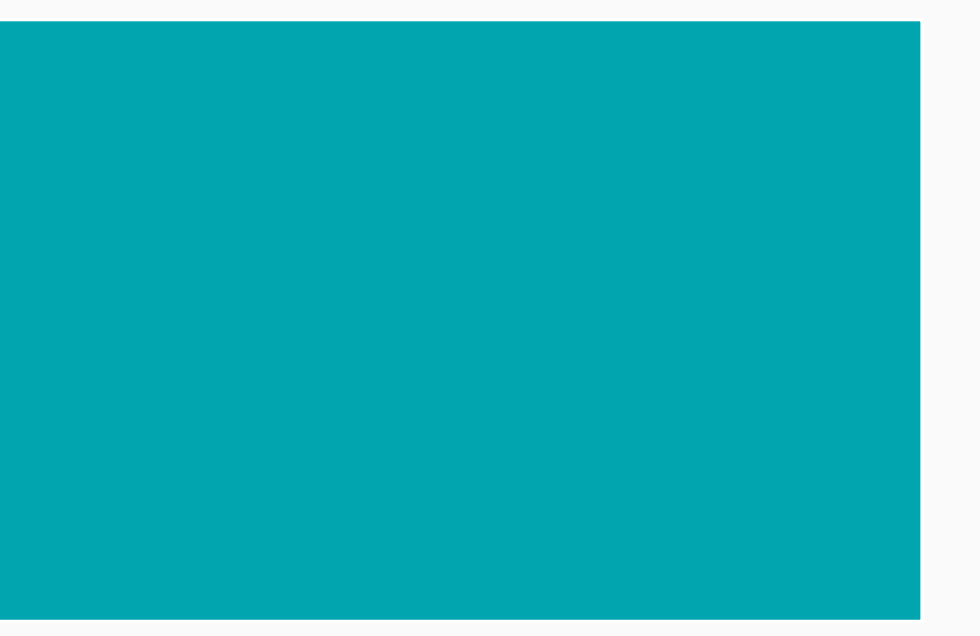